# ArtPad II fwf<fv

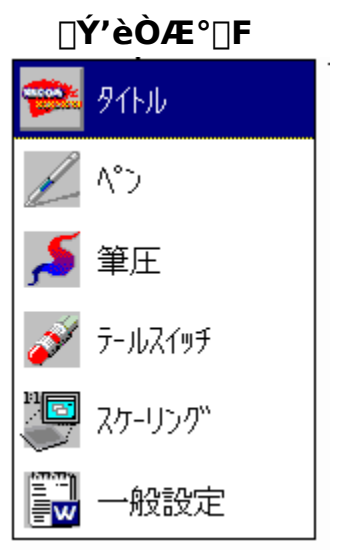

< "à—e^ê—— > ArtPad II ,ÌŽg—p•û-@ <u>•M^³,ðŽg,¤</u> fe□[f<fXfCfbf`,ðŽg,¤ <u>fyf",ðŽg,¤</u> fyf",Ì∏Ý'è fyf"∏æ,Ì•M^³Š′∏G,ð'l'ð,∴é fNfSfbfN,ð,µ,â,·,,·,é <u>f\_fuf<fNfŠfbfN,ð,μ,â,·,,·,é</u> <u>fe□[f<fXfCfbf`,Ì•M^³Š´□G,ð'I'ð, ,é</u> fe\_[f<fXfCfbf`,ÌfNfŠfbfN^3,ð\_Ý'è,,é fyf",Ìf^fCfv,ð'l'ð,·,é <u>fTfCfhfXfCfbf`,Ì<@"\,ð</u>∏Ý'è,·,é fe□[f<fXfCfbf`,Ì<@"\,ð□Ý'è,•,é f^fufŒfbfg,Ì∏Ý'è f^fufŒfbfq,ÌŒü,«,ð•Ï,¦,é <u>fXfP□[fŠf"fO,Ì□Ý'è,ð•Ĩ,¦,é</u> f^fufŒfbfg,Ì'€∏ìfGfŠfA,ð•Ï,¦,é fAfXfvfNfg"ä,Ì□Ý'è,ð•Ï,¦,é f^fufŒfbfg,Ì^ê"Ê□Ý'è ^ê"Ê∏Ý'è,ð•Ï,¦,é ArtPad II ,ÌŽæ,è^µ,¢,Æ,<sup>¨</sup>Žè"ü,ê <u>fyf",Æf^fufŒfbfg,ÌŽæ,è^µ,¢,Æ,¨Žè"ü,ê</u> ∏c.ðŒðŠ∵.é

**f\ftfgfEfFfA,̌݊·**[]**«,É,Â,¢,Ä** <u>•M^3'Ήž,ÌfAfvfŠfP[[fVf‡f"</u> <u>fe[[f<fXfCfbf`'Ήž,ÌfAfvfŠfP[[fVf‡f"</u> <u>f^fufŒfbfgfCf"f^[[ftfF][fX,É,Â,¢,Ä</u>

**fgf‰fuf<f`fFfbfNfŠfXfg** <u>fAfvfŠfP□[fVf‡f",Å,Ìfgf‰fuf<</u> <u>Windows ,Å,Ìfgf‰fuf<</u>

# f^fCfgf<‰æ-Ê

,±,̉æ–Ê,Í□Af□fRf€ fRf"fgf□□[f<fpflf<,ðŠJ,¢,½,Æ,«,É□A□Å□‰,É•\ ަ,³,ê,Ü,·□B,Ü,½□A□Ý'èf□fjf…□[,Ìf^fCfgf<,ðfNfŠfbfN,µ,½,Æ,«,à•\ަ,³,ê,Ü,·□B

 $,\pm,$   $\hat{}$  & &  $\hat{E},$   $\hat{A},$   $\hat{I} \land f \land f u f \oplus f b f g f h f & f C f o,$   $\hat{I} f o \square [f W f \ddagger f ", \stackrel{a}{\bullet} \land \check{Z} \mid, \stackrel{3}{\bullet}, \hat{C}, \bigcup, \square B$ 

 $\label{eq:fwf} \begin{array}{l} \textbf{f} f^{*}, \end{subarray}{subarray}{subarra$ 

 $\label{eq:linear} \begin{array}{l} & \underline{ \hat{Y}' ef } \\ & \underline{ \hat{f}}_{1}^{*}, \\ & \underline{ \hat{f}}_{1}^{*}, \\ &$ 

# fyf",Ì∏Ý'è

□H□ê□o‰×Žž,Ì•W□€□Ý'è,Í□A,Ù,Æ,ñ,Ç,Ì•û,É,Æ,Á,ÄŽg,¢,â,·,¢,æ,¤,É,È,Á,Ä,¢ ,Ü,·,ª□A•K—v,ɉž,¶,Ä□Ý'è,ð•Ï,¦,é,±,Æ,ª,Å,«,Ü,·□B á,¦,Î□Af\_fuf<fNfŠfbfN,ð,µ,â,·,,µ,½,è□AfTfCfhfXfCfbf`,Ì<@"\,Ì□Ý'è,ª,Å,«,Ü,·□B

$$\label{eq:linear_state} \begin{split} & [] \textbf{uf_fuf < fNf ŠfbfN < --- £ [] F [] v, Å, ĺf_fuf < fNf ŠfbfN, ÌfGf ŠfA, ð [] Ý'è, \mu, Ü, · [] B [] \\ & \& Šú [] Ý'è, ĺ, SfsfNfZf <, Å, · [] B \end{split}$$

fXfCfbf`<@"\[]F

ŧ

| 右 ボタン クリック        |  |
|-------------------|--|
| 左 ボタン クリック        |  |
| 中 ボタン クリック        |  |
| <u>右 ボタン ウリック</u> |  |
| 左 ダブル クリック        |  |
| 左 ウリック ロック        |  |
| Shift             |  |
| Alt               |  |
| Ctrl              |  |
| 複数キー              |  |
| 機能な  .            |  |

Žè,ÌŒ`,É,È,Á,½f|fCf"f^,ð□AŒ©,½,¢□€-Ú,É□‡,í,¹,ÄfNfŠfbfN,·,é,Æ□A□à-¾,ª•\ަ,³,ê,Ü,·□B

□fŠÖ~A□€-Ú□,, f\_fuf‹fNfŠfbfN,ð,µ,â,·,,·,é fyf",ÌŽí—Þ,ð'l'ð,·,é fTfCfhfXfCfbf`,Ì‹@"\,ð□Ý'è,·,é □Ý'èf□fjf...□I •M^³,Ì∏Ý'è

• $M^3$ , $\hat{I}$  $\Upsilon$ 'è, $\hat{\sigma}$ s,x, $\pm$ , $\mathcal{E}$ , $\hat{\mathcal{E}}$ , $\hat{\alpha}$ , $\hat{e}$ AfNfŠfbfN, $\hat{a}fhf‰fbfO$ , $\hat{\sigma}$ s,x $\Omega$ , $\hat{I}$ • $M^3Š$ (G, $\hat{\sigma}'^2$  $\Omega$ ®,·,é, $\pm$ , $\mathcal{E}$ , $\hat{a}$ , $\hat{A}$ ,«, $\hat{U}$ ,· $\Omega$ B

**□ufNfŠfbfN^³**□**F**□v,ÌfXf‰fCfḥf{fŠf...□[f€

,ð" ® ,© ,μ,Ä□Afyf" □æfXfCfbf` ,ÌfNfŠfbfN^³,ð'² □ ® ,μ,Ä,,¾,³,¢ □B•W □€ □Ý'è,ĺ8% ,Å,· □B

 $[] u fNfŠfbfNfefXfg[]vf{f^f",}\delta\%\ddot{V},\mu,\ddot{A}[]AfNfŠfbfN^3,\delta\check{Z}\check{Z},\mu,\ddot{A},,\overset{3}{4},\overset{3}{4},\overset$ 

 $\label{eq:linear_linear_line$ 

fyf"□æ,Ì∙M^³□F

○ 柔らかい

● 普通

○ 硬い

Žè,ÌŒ`,É,È,Á,½f|fCf"f^,ð□AŒ©,½,¢□€–Ú,É□‡,í,¹,ÄfNfŠfbfN,·,é,Æ□A□à-¾,ª•\ަ,³,ê,Ü,·□B

\_\_fŠÖ~A\_]€-Ú[,, <u>fyf"[æ,Ì•M^³Š′[]G,ð'l'ð,·,é</u> <u>fNfŠfbfN,ð,µ,â,·,,·,é</u> ]Ý'èf⊡fjf....][

# fe[[f<fXfCfbf`,Ì[]Ý'è

fe□[f<fXfCfbf`,Ì•M^³,ð□Ý'è,·,é,±,Æ,É,æ,è□AfNfŠfbfN,ÌŠ´□G,â□A□Á,µfSf€'Î ‰žfAfvfŠfP□[fVf‡f",ðŽg—p,µ,½Žž,Ì•M^³Š´□G,ð'²□®,·,é,±,Æ,ª,Å,«,Ü,·□B

**□u<@"\□F□v**,Å,ĺfe□[f<fXfCfbf`,ÉŠ",è"−,Ä,é<@"\,ð□Ý'è,μ,Ü,·□B□Á,μfSf€<@"\ ,â•¡□"fL□['€□Ì,ðŠ",è"−,Ä,é,±,Æ,ª,Å,«,Ü,·□B

| <@~\□►            |   |
|-------------------|---|
| 消しゴム              | Ŧ |
| 消しゴは              |   |
| 複数キー<br> ワンタッチ 消去 |   |

Žè,ÌŒ`,É,È,Á,½f|fCf"f^,ð□AŒ©,½,¢□€–Ú,É□‡,í,¹,ÄfNfŠfbfN,·,é,Æ□A□à– ¾,ª•\ަ,³,ê,Ü,·□B

### **□ufNfŠfbfN^**<sup>3</sup>**□F□v**,ÌfXf‰fCfhf{fŠf...**□**[f€

,ð"®,©,μ,Ä□Afe□[f<fXfĊfbf`,ÌfNfŠfbfN^³,ð′²□®,μ,Ä,,³⁄₄,³,¢□Bfp□[fZf"fg,ð′¹⁄4□Ú"ü —ĺ,·,é,±,Æ,à,Å,«,Ü,·□B•W□€□Ý'è,ĺ,W□",Å,·□B

 $\label{eq:linear_states} \begin{array}{l} & \label{eq:linear_states} \\ & \label{eq:linear_states} \\ & \label{eq:l$ 

**□ufe□[f**<●**M**<sup>3</sup>**□F□v**,Å,Í**□**Afe**□**[f<●M<sup>3</sup>,ÌŠ´**□**G,ð'l'ð,μ,Ü,·**□**B,R,Â,Ì'†,©,ç'l'ð,μ,Ä,-,¾,³,¢**□**B

### fe[[f<•M^3]F

○ 柔らかい

#### ● 普通

○ 硬い

Žè,ÌŒ`,É,È,Á,½f|fCf"f^,ð□AŒ©,½,¢□€–Ú,É□‡,í,¹,ÄfNfŠfbfN,·,é,Æ□A□à– ¾,ª•\ަ,³,ê,Ü,·□B

[]fŠÖ~A[]€-Ú[],, fe[][f<fXfCfbf`,ÌfNfŠfbfN^3,ð[]Ý'è,·,é fe[][f<fXfCfbf`,̕M^3Š´[]G,ð'I'ð,·,é fe[][f<fXfCfbf`,Ì<@"\,ð[]Ý'è,·,é []Ý'èf[]fjf...][

# fXfP[[fŠf"fO,Ì[Ý'è

□H□ê□o‰×Žž,Ì•W□€□Ý'è,Í□A,Ù,Æ,ñ,Ç,Ì•û,É,Æ,Á,ÄŽg,¢,â,·,¢,æ,¤,É,È,Á,Ä,¢ ,Ü,·,ª□A•K—v,ɉž,¶,Ä□Ý'è,ð•Ï,¦,é,±,Æ,ª,Å,«,Ü,·□B

 $[] uf^fuf@fbfg, l@ü, «[]F[]v, lfvf<f_fEf"f[]fjf...[][,ðŠJ,¢,Ä[]Af^fuf@fbfg, ð‰ i'·[]A[]c'·,É'u, «•Ï, l, ½, è[]A<t, ³, É, µ, ÄŽg—p, ·,é, æ, ¤, É@ü, «,ð'l'ð, ·,é, ±, Æ, ª, Å, «,Ü, ·[]B$ 

fXfP□[fŠf"fO□Ý'è‰æ–Ê,Ì□¶‰º,É□Af^fufŒfbfg,Ì'€□ì–Ê,Æf,fjf^‰æ– Ê,Æ,Ì'å,«,³,â^Ê'uŠÖŒW,ð•\ަ,μ,Ä,¢,Ü,·□BŠD□F,Ì'¾,¢~g,ª'€□ì–Ê'S'Ì,ð•\ ,μ,Ü,·□B□•,Ì□×,¢~g,ªf,fjf^,Ì•\ަ•"'S'Ì,ð•\,μ,Ü,·□B,± ,ê,É,æ,è□Af^fufŒfbfg,Æf,fjf^,ÌŠÖŒW,ªŽ<Šo"I,É•ª,©,è,Ü,·□B

# f^fufŒfbfg,ÌŒü,«∏F

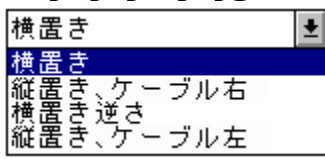

Žè,ÌŒ`,É,È,Á,½f|fCf"f^,ð□AŒ©,½,¢□€–Ú,É□‡,í,¹,ÄfNfŠfbfN,·,é,Æ□A□à– ¾,ª•\ަ,³,ê,Ü,·□B

 $[] u'€[] ifGfŠfA[F]v, ifvf<f_fEf"f]fjf...[[,ðŠJ,¢,Ä]Af^fufŒfbfg, i'€[]i-Ê, i'+,ÅŽg—p, ·,é"í^í,ð]Ý'è, ·,é, ±,Æ,ª,Å,«,Ü,·]B$ 

## '€]ìfGfŠfA]F

| タブレットの少し内側 | 1 |
|------------|---|
| タブレットの少し内側 |   |
| タブレット全面    |   |
| タブレットの一部分  |   |

Žè,ÌŒ`,É,È,Á,½f|fCf"f^,ð□AŒ©,½,¢□€–Ú,É□‡,í,¹,ÄfNfŠfbfN,∙,é,Æ□A□à– ¾,ª•\ަ,³,ê,Ü,·□B

 $[] uf}fbfsf"fO"i^i[F]v, ifvf<f_fEf"f]fjf...[[,ðŠ],¢,Ä]A'€]i-Ê,ªf,fjf^‰æ-Ê,ðf}fbfsf"fO, ,é"i^i,ð•Ï,¦,é,±,Æ,ª,Å,«,Ü,·]B$ 

## f}fbfsf"fO"ĺ^ĺ□F

| 画面全体   | Ŧ |
|--------|---|
| 画面全体   |   |
| 画面の→部分 |   |
|        |   |

Žè,ÌŒ`,É,È,Á,½f|fCf"f^,ð□AŒ©,½,¢□€–Ú,É□‡,í,¹,ÄfNfŠfbfN,·,é,Æ□A□à-¾,ª•\ަ,³,ê,Ü,·□B

**□ufAfXfyfNfg"ä□F□v**,Ìfvf<f\_fEf"f**□**fjf...**□**[,ðŠJ,¢,Ä'€**□**ì–Ê,Æf,fjf^‰æ– Ê,ÌŠÔ,ÌfAfXfyfNfg"ä,Ì**□**Ý'è,ð•Ï**□**X,·,é,±,Æ,ª,Å,«,Ü,·**□**B

| fAfXfyfNfg' | ′ä∏F |
|-------------|------|
| 四隅を一致       | Ŧ    |
| 等倍<br>縦横比一定 |      |
| 四隅を一致       |      |

Žè,ÌŒ`,É,È,Á,½f|fCf"f^,ð□AŒ©,½,¢□€–Ú,É□‡,í,¹,ÄfNfŠfbfN,·,é,Æ□A□à-¾,ª•\ަ,³,ê,Ü,·<code>□</code>B

 $[] u \textcircled{E}^{3}, \acute{E}-\emph{B}, \cdot [] v f \{ f^{f''}, \delta f N f \check{S} f b f N, \cdot, \acute{e}, \pounds [] A \bullet \ddot{I} [] X'O, \grave{I} [] \acute{Y}' \grave{e}, \acute{E}-\emph{B}, \cdot, \pm, \pounds, \overset{a}{=}, \mathring{A}, «, \ddot{U}, \cdot [] B$ 

 $\begin{array}{l} []fŠÖ^A] \in -U[],, \\ \underline{f^{fuf} fbfg}, i \in \mathbb{U}, & \langle \delta \bullet i \rangle, |, \underline{e} \\ \underline{fAfXfyfNfg''a}, i ] Y' e, \delta \bullet i , |, \underline{e} \\ \underline{f}fbfsf''fO''i^{i}, \delta \bullet i , |, \underline{e} \\ \underline{f}fbfsf''fO''i^{i}, \delta \bullet i , |, \underline{e} \\ \underline{f}ffffsfA, \delta \bullet i , |, \underline{e} \\ ]Y' eff]ff... ] [$ 

## •M^³,ðŽg,¤

,·,Å,É'½,,ÌfOf‰ftfBfbfNfAfvfŠfP□[fVf‡f",ª•M^³‹@"\,ð—~—p,μ,Ä,¢ ,Ü,·□B"dŽqfyf",ĺŽè,Ì"®,«,Ì"÷−,ȕω»,â—}—g,É•qŠ´,É"½ ‰ž,μ,Ü,·,Ì,Å□AŽ©ʻR,È□ü,â•MŽg,¢,Ì<Žã,ð•\Œ»,·,é,±,Æ,ª,Å,«,Ü,·□B

fOf‰ftfBfbfNf\ftfg,Å•M<sup>3</sup><@"\,ðŽg—p,·,é,É,Í□A‰æ-Ê,Ìfc□[f<,©,ç•M<sup>3</sup>,É'Î ‰ž,µ,Ä,¢,éfc□[f<,ð'l'ð,µ,Ä,,¾,³,¢□Bf^fufŒfbfg,Ì'€□ì-Ê,Éfyf"□æ,ð,Â,¯,Ä□Afyf"□æ,ɉÁ,¦,é—Í,ð<,ß,½,è□AŽã,ß,½,è,µ,È,ª,ç□ü,ð<sup>\*</sup>ø,¢ ,Ä,Ý,Ä,,¾,³,¢□B<,<sup>\*</sup>ø,,Æ□ü,ª'¾,□i□F,ª"Z,□j□AŽã,<sup>\*</sup>ø,,Æ□ü,ª□×,□i□F,ª,¤,·,-□j•`,©,ê,Ü,·□B

ArtPad II ,ĺfyf",Ì'¬,¢" ®,«,É[]\•<sup>a</sup>'Ήž,Å,«,Ü,·,<sup>a</sup>[]AfAfvfŠfP[][fVf‡f",ĺfRf"fsf... [][f^,Ì[]^—[]'¬"x,É^Ë'¶,µ,Ü,·,Ì,Å[]Afyf",Ì" ®,«,É'Î,µ,Ä"½‰ž,<sup>a</sup>'x,ê,é,±,Æ,<sup>a</sup>, ,è,Ü,·[] B

\_fŠÖ~A□€-Ú□,, fyf"□æ,Ì•M<sup>3</sup>Š´□G,ð'l'ð,·,é •M<sup>3</sup>'Ήž,ÌfAfvfŠfP□[fVf‡f"

# fe[[f<fXfCfbf`,ðŽg,¤

fe□[f<fXfCfbf`,ĺ□Á,µfSf€,Æ"<sup>-</sup>,¶,æ,¤,È",«,ð,µ,Ü,·□Bfe□[f<fXfCfbf`,É,Í•M<sup>3</sup><@"\,ª, , è□Afyf"□æfXfCfbf`,Æ"<sup>-</sup>,¶,æ,¤,È<@"\,ª, ,è,Ü,·□Bfe□[f<•M<sup>3</sup><@"\,É'Ήž,µ,Ä,¢ ,éfAfvfŠfP□[fVf‡f",Å,Í□Afe□[f<fXfCfbf`,ðŽg,Á,Ä□Á,µfSf€fc□[f<,â□A,»,Ì'¼,Ì•M<sup>3</sup>fc□ [f<,ð—<sup>-</sup>—p,·,é,±,Æ,ª,Å,«,Ü,·□B

### **□Á,μfSf€'ΉžfAfvfŠfP□**[fVf‡f"**□**F

fe□[f<•M^3<@''\,É'Ήž,µ,Ä,¢,éfOf‰ftfBfbfNfAfvfŠfP□[fVf‡f",ðŽg—p,µ,Ä,¢ ,鎞□Afe□[f<fXfCfbf`,ðf^fufŒfbfg'€□ì-Ê,É<ß,Ã,¯,é,Æ□A‰æ-Ê,Ìf| fCf"f^,ª□Á,µfSf€,È,Ç,»,ÌfAfvfŠfP□[fVf‡f""Á—L,Ì•M^³fc□[f<,Æ,µ,Ä",«,Ü,·□B □Á,µfSf€'ΉžfAfvfŠfP□[fVf‡f",Í□A,±,Ì,æ,¤,Éfe□[f<•M^³<@''\ ,É'Î,µ,Ä,³,Ü,´,Ü,È•M^³fc□[f<,ð',³,¹,é,±,Æ,ª,Å,«,é,æ,¤,É,È,Á,Ä,¢ ,Ü,·□B,P,Â,Ìfyf",Å,Q,Â,Ì•M^³fc□[f<,ðŽ©—R,ÉŽg,¢•ª,¯,é,±,Æ,ª,Å,«,Ü,·□B

#### f\_f"f^fbf`\_A<Ž\_F

f□□[fvf□f\ftfg,ÌfefLfXfg,â•\ŒvŽZf\ ftfg,ÌfZf<,È,Ç,ð•Ò□W,·,鎞,É□Af□f"f^fbf`,Å'I'ð,Æ□Á<Ž,ª,Å,«,Ü,·□Bfe□[f<fXfCfbf`, Åf|fCf"fefBf"fO,µ,½,èfhf ‰fbfO,µ,Ä'I'ð,µ□Afe□[f<fXfCfbf`,ðf^fufŒfbfg,©,ç•,,©,¹,é,ÆŽ©"®"I,É□Á<Ž,³,ê ,Ü,·□B,Ü,½□AfTfCfhfXfCfbf`,Ì,æ,¤,Éfe□[f<<@"\,É•¡□"fL□['€□Ì,È,Ç,ðŠ",è"-,Ä,ÄŽg —p,·,é,±,Æ,à‰Â"\,Å,·□B

fe□[f<fXfCfbf`,ðf^fufŒfbfg,É<ß,Ã,<sup>-</sup>,½Žž,ɉæ–Ê,Ìf|fCf"f^,ª□Á,µfSf€•t,«,Ìf| fCf"f^,É•Ï,í,è,Ü,·□B□ifAfvfŠfP□[fVf‡f",É,æ,Á,Ä,Í,±,Ì<@"\,ªŽg,¦,È,¢,à,Ì,à, ,è,Ü,·□B □j

 $fe [[f < fXfCfbf`, a^{2}Zg, ], efAfvfŠfP [[fVf + f", É, Â, ¢, Ä ]] uREADME []vftf @fCf <, l'+, Å ]] a - a^{3}(\mu, A, ¢, Ü, \cdot] B$ 

[]fŠÖ~A□€-Ú□,, fe□[f<fXfCfbf`,ÌfNfŠfbfN^³,ð□Ý'è,·,é fe□[f<fXfCfbf`,Ì•M^³Š´□G,ð'l'ð,·,é fe□[f<fXfCfbf`,Ì<@"\,ð□Ý'è,·,é fe□[f<fXfCfbf`',ÌfAf∨fŠfP□[fVf‡f"</pre>

## fyf",ðŽg,¤

f□fRf€,Ì"dŽqfyf",ĺf}fEfX,æ,è,àŽg,¢,â,·,fR□[fh,àfofbfefŠ□[,à, ,è,Ü,¹,ñ□B"dŽqfyf", ͉"•M,ðŽ□,Â,æ,¤,ÉŽ©'R,ÉŽ□,Á,Ä,,¾,³,¢□BfTfCfhfXfCfbf`,ĺ□eŽw,©□l□·,µŽw,Å ‰Ÿ,¹,é^Ê'u,ÉŽ□,Á,Ä,,é,Æ—Ç,¢,Å,µ,å,¤□B,¿,å,Á,Æ,µ,½□Ý'è,ð‰Á,¦,éŽ-,Å□A,æ,èŽg,¢,â,·,¢fhf□□[fCf"fOfc□[f<,É,È,è,Ü,·□B

"dŽqfyf",Í∏Af^fufŒfbfg,Ì'€□ì–Ê,Ì∏ã,Å,¨Žg,¢,-,¾,³,¢∏Bfyf"[]æ,Ì^Ê'u,Æfyf"[]æ,É,©,©,é•M^³[]AfXfCfbf`,ÌON/ OFF,ðf^fufŒfbfg,ª"Ç,ÝŽæ,è,Ü,·[]B

 $fyf^{(1)} = fX_fC_fb_f^{(1)}, i_A_f_fE_fX, i_R_f^{(1)}, i_X_fC_fb_f^{(1)}, i_X_fC_fb_f^{(1)}, i_R^{(1)}, i_R$ 

[]H[]ê[]o

%%׎ž,É,Í□AfTfCfhfXfCfbf`,Íf}fEfX,Ì□¶f\_fuf<fNfŠfbfN□AfZfJf"fhfTfCfhfXfCfbf`,Í
%%Ef{f^f"fNfŠfbfN,É•W□€□Ý'è,³,ê,Ä,¢
,Ü,·,ª□Af\_fuf<fNfŠfbfN,âfL□[f{□[fh,ÌfL□['€□ì,È,Ç□A,¢,ë,¢,ë,È<@"\,ðfZfbfg,·,é,±
,Æ,ª,Å,«,Ü,·□BfTfCfhfXfCfbf`,ð%%Ÿ,·Žž,Í□Afyf"□æfXfCfbf`,ð%%Ÿ,³,È,¢,æ,¤
,É,µ,Ä,,¾,³,¢□B'†Žw,Ì□æ,ð'€□ì-Ê,É'...,⁻,Ä□Afyf"□æ,ð•,,©,¹,é,Æ^À'è,µ,Ü,·□B</pre>

ArtPad II ,Ì'€□Ì–Ê,Í□Af,fjf<sup>^</sup>‰æ–Ê,É'Ήž,µ,Ä,¢,Ü,·□Bfyf"□æ,ð'€□Ì– Ê,É<ß,Ã,<sup>-</sup>,é,Æ□A‰æ–Ê,Ìf|fCf"f<sup>^</sup>,³fyf"□æ,Ì^Ê'u,É ‰ž,¶,½□ê□Š,ÉŒ»,ê□Afyf",Ì"®,«,É,Â,¢,Ä—<sup>^</sup>,Ü,·□B,±,Ì,æ,¤,È"®,«,ð □**â'Î**□**˥Wf,**□**[[fh**,ÆŒÄ,ñ,Å,¢,Ü,·□B

fyf"□æ,Ì□,,³ - fyf"□æ,ð'€□ì–Ê,©,ç– ñ,Tf~fŠ,Ü,Å•,,©,¹,Ä,à□Af^fufŒfbfg,Ífyf",Ì□ó'Ô,ðŒŸ□o,µ,Ü,·□B"-,¢-{,âfm□[fg,Ì□ã,©,çŠG,â□}Œ`,ðfgfŒ□[fX,µ,ĉæ-Ê,É•`,,±,Æ,à,Å,«,Ü,·□B

 $fyf",\delta Zg, A, A \Box Af | fCf" fefBf" fO \Box EfNf SfbfN \Box Ef_fuf < fNf SfbfN \Box Efhf% fbfO, I, S, A, I Si - {fefNfjfbfN, \delta f} Xf^ \Box [, \mu, A, , 3/4, 3, C \Box B$ 

[]fŠÖ~A[]€-Ú[],, fyf"[]æ,Ì•M<sup>^3</sup>Š´[]G,ð'l'ð,·,é <u>•M<sup>^3</sup>,ðŽg,¤</u> fNfŠfbfN,ð,µ,â,·,,·,é f\_fuf<fNfŠfbfN,ð,µ,â,·,,·,é fTfCfhfXfCfbf`,Ì<@"\,ð[]Ý'è,·,é</pre>

# f|fCf"fefBf"fO

"dŽqfyf",ðf^fufŒfbfg,Ì'€□ì-Ê,É<ß,Ã,<sup>-</sup>,Ä□A‰æ-Ê,Ìf| fCf"f^,ð□A"dŽqfyf",ÅŽv,¢'Ê,è,Ì□ê□Š,Ö^Ú"®,³,¹,Ä,,¾,³,¢□Bf}fEfX"Á—L,Ì□Af| fCf"f^,ð'T,µ,Ä,©,ç□A□E,Á,Ä,Í"],ª,·,Æ,¢,¤,æ,¤,È□A-Ê"|,È'€□ì,ª•s—v,Å,·□Bf| fCf"f^,Í□A"®,¢,Ä,¢,éfvf□fOf‰f€,ÌŽí—Þ,É,æ,Á,Ä-î^ó,Å, ,Á,½,è" Œ^,Å, ,Á,½,è, Æ□A,»,ÌŒ`,ª^Ù,È,è,Ü,·□B

**fNfŠfbfN** fNfŠfbfN,Æ,Í□Afyf"□æ,Å,·,Î,â,'€□ì–Ê,ð‰Ÿ,·,±,Æ,ð,¢,¢ ,Ü,·□B□}Œ`,â•¶Žšfuf□fbfN,È,Ç,ð'I'ð,·,é,Ì,ÉfNfŠfbfN,ðŽg—p,μ,Ü,·□B

# f\_fuf<fNfŠfbfN

f\_fuf<fNfŠfbfN,Æ,Í□A'€□ì-Ê,Ì"<sup>-</sup>,¶□ê□Š,ð,·,Î,â,,Q‰ñ‰Ÿ,·,±,Æ,ð,¢,¢ ,Ü,·□BfAfCfRf",©,çftfHf<f\_,âftf@fCf<□AfAfvfŠfP□[fVf‡f",È,Ç,ðŠJ,-,Æ,«,Íf\_fuf<fNfŠfbfN,ðŽg—p,μ,Ü,·□B

fTfCfhfXfCfbf`,É,±,Ì<@"\,ðfZfbfg,·,é,Æ□A,Æ,Ä,àŽg,¢,â,·,,È,è,Ü,·□B

### fhf‰fbfO

<sup>•</sup>I'ð,μ,½]}Œ`,âfuf[]fbfN,ð[]Afyf"[]æ,ð" ®,©,μ,Ä^Ú" ®,³,¹,é,±,Æ,ðfhf‰fbfO,Æ,¢ ,¢,Ü,·[]Bfyf"[]æ,ª‰Ÿ,³,ê,Ä,¢ ,éŠÔ[]A'I'ð,³,ê,½[]}Œ`,âfuf[]fbfN,ªfyf"[]æ,Ì" ®,«,É,Â,¢,Ä,«,Ü,·[]B

fefLfXfg[]i[] • ¶[]'[],Ì•Ò[]W,Å[]A• ¶Žšfuf[]fbfN,ð'I'ð,·,é,Ì,É,à,½,¢,Ö,ñ•Ö—~,Å,·[]B

## fyf"□æ,Ì•M^³Š´□G,ð'l'ð,∙,é

fyf",É,©,©,é•M<sup>3</sup>,É,ÍŒÂ□I□·,ª, ,è,Ü,·□B•M<sup>3</sup>□Ý'è‰æ–Ê,ð'€□ì,·,é,± ,Æ,É,æ,è□A"dŽqfyf",ð,æ,èŽg,¢,â,·,,·,é,±,Æ,ª,Å,«,Ü,·□Bfyf"□æ,Ì•M<sup>3</sup>Š ´□G,ð□A□u□\_,ç,©,¢□v□A□u•□'Ê□v□A□u□d,¢□v,Ì,RŽí—Þ,Ì'†,©,ç'I,ñ,Å□AŽg,¢ ,â,·,¢•M<sup>3</sup>Š´□G,É,µ,Ä,,¾,³,¢□B

- 1. f□fRf€ fRf"fgf□□[f<fpflf<,Ì <u>□Ý'èf□fif...</u>[[,©,ç**□u•M^³**]v,ð'l,ñ,Å,-,¾,³,¢□B•M^³,Ì□Ý'è ‰æ-Ê,ª•\ަ,³,ê,Ü,·□B
- 2. [\_,ç,©,¢[]A•[]'Ê[]A[]d,¢,Ì'†,©,ç,Ç,ê,©^ê,Â,ðfNfŠfbfN,μ,Ä'l'ð,μ,Ä,,¾,3,¢[]B

### fyf"**□æ**,Ì∙M^³**□**F

- 柔らかい
- 普通
- ○硬い

Žè,ÌŒ`,É,È,Á,½f|fCf"f^,ð□AŒ©,½,¢□€–Ú,É□‡,í,¹,ÄfNfŠfbfN,·,é,Æ□A□à-¾,ª•\ަ,³,ê,Ü,·□B

fAfvfŠfP[[fVf‡f",É,æ,Á,Ä,Í[]A•M<sup>^3</sup>,ª•qŠ´,É,È,Á,Ä,¢,Ä[]AŒy,[]',¢,Ä,à'¾,, ,é,¢,Í"Z,-[]o,Ä,μ,Ü,¤,à,Ì,ª, ,è,Ü,·[]B,»,ÌŽž,Í[]u[]d,¢[]v,ð'l'ð,μ,Ä,,¾,³,¢[]B

\_]fŠÖ~A]]€−Ú[]" <u>fNfŠfbfN,ð,µ,â,·,,·,é</u> **□\_,ç,©,¢** ,±,ê,ð'l,Ô,Æ□A,Æ,Ä,àŒy,¢Š´□G,Å□A'¾,¢□ü,ª□',<sup>-</sup>,Ü,·□B

•**□'Ê** ,±,ê,ª□‰Šú□Ý'è'l,Å,·□B'Ê□í,Í,±,ê,ð'l,ñ,Å,,¾,³,¢□B

**□d,¢** ,±,ê,ð'l,Ô,Æ□A<,‰Ÿ,³,È,¢,Æ'¾,¢□ü,Í□',⁻,Ü,¹,ñ□B

# fNfŠfbfN,ð,µ,â,·,,·,é

fNfŠfbfN'€□ì,ĺfAfCfRf",ð'l'ð, $\mu$ ,½,è□Afvf<f\_fEf"f□fjf...□[,ð•\ ަ,³,¹,½,è□AfefLfXfg,Ì"ü—ĺ^Ê'u,ðŒ^,ß,½,è,·,é,Ì,ÉŽg,¢ ,Ü,·□Bfyf",ÅfNfŠfbfN,·,é□ê□‡,ĺ□Afyf",ð"®,©, $\mu$ ,ĉæ–Ê□ã,Ìf| fCf"f^,ðfNfŠfbfN, $\mu$ ,½,¢^Ê'u,ÉŽ□,Á,Ä,«,Ä□Afyf"□æ,Åf^fufŒfbfg'€□ì–Ê,ðŒy,-‰Ÿ, $\mu$ ,Ä,,¾,3,¢□BfNfŠfbfN,Ì•M^3,ĺ'2□®,·,é,±,Æ,ª,Å,«,Ü,·□B

- 1. f□fRf€ fRf"fgf□□[f<fpflf<,Ì <u>□Ý'èf□fjf...</u>□[ ,©,ç**□u•M^³**]v,ð'l,ñ,Å,,¾,³,¢]B •**M^³,Ì**□**Ý'è** ‰æ-Ê,ª•\ަ,³,ê,Ü,·]B
- fNfŠfbfN<sup>3</sup>,ð□Ý'è□F
   □E **fNfŠfbfN<sup>3</sup>**,ÌfXf‰fCfhf{fŠf...□[f€,Ì,Â,Ü,Ý•"•ª,ð‰Ÿ,<sup>3</sup>,¦,Ä,,<sup>3</sup>⁄4,<sup>3</sup>,¢□B
   □E,Â,Ü,Ý,ð"®,©,µ,ÄfNfŠfbfN<sup>3</sup>,ðŒ<sup>^</sup>,ß,Ä,,<sup>3</sup>⁄4,<sup>3</sup>,¢□B•M<sup>^3</sup>,Í %,Å•\ަ,<sup>3</sup>,ê,Ä,¢,Ü,·□B

[ŽQ[]] []¶fNfŠfbfN^³,ðŒy,,μ,Ä,¨,-,Æf\_fuf<fNfŠfbfN,ªŠy,É,È,è,Ü,·[]B,Ü,½[]A•M^³'Î ‰žfAfvfŠfP[[fVf‡f",É,¨,¢,Ä,Í•M^³,Ì—LŒø"Í^Í,ª[]L,,È,è,Ü,·[]B

3.  $\Box$ **ufNfŠfbfNfefXfg** $\Box$ **v** f{f^f",  $\delta$ % $\ddot{Y}$ ,  $\mu$ ,  $\ddot{A}$  $\Box$ AfNfŠfbfN^3,  $\delta$ ŽŽ,  $\mu$ ,  $\ddot{A}$ ,  $3^4$ ,  $3^4$ ,  $4^3$ ,  $4^2\Box$ B

□fŠÖ~A□€-Ú□,, <u>f\_fuf<fNfŠfbfN,ð,μ,â,·,,·,é</u>

# f\_fuf<fNfŠfbfN,ð,µ,â,·,,·,é

fyf",ðŽg,Á,Äf\_fuf‹fNfŠfbfN,·,é,É,Í□A'€□ì–Ê,Ì"¯,¶□ê□Š,ð,·,Î,â,,Q‰ñ ‰Ÿ,µ,Ü,·,ª□Afyf",Å,Q ‰ñfNfŠfbfN,µ,Ä,à^Ê'u,ª,\_,ê,Äf\_fuf‹fNfŠfbfN,Æ,µ,ÄŽó,¯•t,¯,Ä,,ê,È,¢Žž,ª, ,è,Ü,·□ Bf\_fuf‹fNfŠfbfN,ð,µ,â,·,,·,é,É,Í□AŽŸ,Ì,Q,Â,Ì•û–@,ª, ,è,Ü,·□B

- $\label{eq:linearcond} \begin{array}{l} & [] \check{z} \; fyf", ] fTfCfhfXfCfbf`, \end{array}^2 \end{array}^3, \end{array}^2, \end{array}^2, \e$
- □ž f\_fuf<fNfŠfbfN,ðf^fufŒfbfg,ªŽó,¯•t,¯,éfGfŠfA,ð□L,,·,é□B
- f□fRf€ fRf"fgf□□[f<fpflf<,Ì <u>□Ý'èf□fjf...</u>[[, ©, ç**□ufyf"**□v,ð'l,ñ,Å,,¾,³,¢□B fyf",Ì□Ý'è ‰æ-Ê,ª•\ަ,³,ê,Ü,·□B
- ŽŸ,Ì,Q'Ê,è,Ì•û-@,Å□Ý'è,Å,«,Ü,·□B

# f\_fuf<fNfŠfbfN,ÌfGfŠfA,ð□L,,•,é

**f\_fuf**<**fNfŠfbfN**<---**f**,ð"K□Ø,È'I,É□Ý'è,μ,Ä,,¾,³,¢□B,±,Ì□"'I,Í□A,P‰ñ-Ú,Æ,Q‰ñ-

 $\begin{array}{l} \dot{U}, \hat{I}fNf\check{S}fbfN, \hat{I}\_\hat{e}\_\check{S}, \underline{a}, \underline{a}, \hat{e}, \dot{A}, \hat{a}f\_fuf < fNf\check{S}fbfN, \mathcal{A}, \dot{f}, \hat{f}sfNfZf < \_, \dot{A}, \cdot\_B\_A\_-, \underline{a}, O\_A\_A`a, \underline{a}, P, T, A, \cdot\_B\_&\check{S}i\_A'a, \hat{f}, \hat{f}sfNfZf <, \dot{E}, \dot{A}, \dot{A}, \dot{e}, \ddot{U}, \cdot\_B \end{array}$ 

 $\begin{array}{l} fAfvfŠfP[[fVf\sharpf"f{ftfg,}]'+,É,I[]Af_fuf<fNfŠfbfN,]<-----£,ð,O,É,\mu,ÄŽg--p,\mu,½•û,ª ----Ç,¢,à,],à, ,è,Ü,·[]Bf_fuf<fNfŠfbfN,]"I^1(j,ð,O,É,\mu,È,¢,Å"dŽqfyf",ðŽg--p,·,é[]ê[]‡[]Afyf"[]æ,ªf_fuf<fNfŠfbfN,]"I^1(j,ŠO,É[]o,é,Ü,Å[]Af] fCf"f^,ª,¶,Á,Æ,\mu,Ä,¢,é,±,Æ,ª, ,è,Ü,·[]B,»,],Æ,«,I[]Afyf"[]æ,ªf_fuf<fNfŠfbfN,]fGf ŠfAŠO,Ö[]o,é,æ,¤,Éfyf"[]æ,ð" @,<math>(\mu,\ddot{A},3^{4},3,4)$ ]B

## fTfCfhfXfCfbf`,ðf\_fuf<fNfŠfbfN,É□Ý'è,•,é

**□ufXfCfbf`<@"\□F□v**<sup>®</sup><sup>2</sup>,Ìf{fbfNfX,ðfNfŠfbfN,μ,Äfvf<f\_fEf"f□fjf... □[,ðŠJ,«□A□**¶f\_fuf<fNfŠfbfN**,ð'l'ð,μ,Ä,,,¾,³,¢□B,± ,ê,Å□Afyf"□æ,<sup>a</sup>f^fufŒfbfg–Ê,©,ç5mm^È"à,Ì□,,³,É, ,é,Æ,«fTfCfhfXfCfbf`,ð %°Ÿ,·,Æ□AŽ©"®"I,Éf\_fuf<fNfŠfbfN,É,È,è,Ü,·□B

## [ŽQ[]] Windows

,Ìf}fEfXfRf"fgf□□[f<fpflf<,©,ç□Af\_fuf<fNfŠfbfN,ÌfXfs□[fh,ð'2□®,·,é•û-@,à, ,è,Ü,·□B

\_]fŠÖ<sup>~</sup>A]]€−Ú[]" <u>fNfŠfbfN,ð,μ,â,·,,·,é</u>

# fe[[f<fXfCfbf`,̕M^³Š´[]G,ð'l'ð,•,é

 $fe [[f < fXfCfbf`, ] \bullet M^{3}S' []G, & a = 0, c = 0, c =$ 

- f□fRf€ fRf"fgf□□[f<fpflf<,Ì <u>□Ý'èf□fjf...</u>[], ©,ç□A□**ufe**□[**f**<**fXfCfbf**` **□v**,ð'l,ñ,Å,-,¾,³,¢]B'l,×,È,Á,Ä,¢,é]ê]‡,Í]A,Ü, <u>□</u>Afyf"□Ý'è‰æ-Ê,ðŠJ,¢ ,Ä□Afyf",Ìfvf<fAfEfgf□fjf...][,©,ç**fcfCf"•M^³fyf"**,ð'l,ñ,Å,,¾,³,¢]B
- 2. [\_,ç,©,¢[]A•[]'Ê[]A[]d,¢,Ì'†,©,ç,Ç,ê,©^ê,Â,ðfNfŠfbfN,μ,Ä'l'ð,μ,Ä,,¾,3,¢[]B

fe[[f<•M^3]F

○ 柔らかい

- 普通
- ○硬い

Žè,ÌŒ`,É,È,Á,½f|fCf"f^,ð□AŒ©,½,¢□€–Ú,É□‡,í,¹,ÄfNfŠfbfN,·,é,Æ□A□à-¾,ª•\ަ,³,ê,Ü,·□B

[]fŠÖ<sup>~</sup>A[]€–Ú[]" <u>fe[[f‹fXfCfbf`,ðŽg,¤</u>

# fe[[f<fXfCfbf`,ÌfNfŠfbfN^3,ð[]Ý'è,·,é

fe□[f<fXfCfbf`,Ì<@''\,É<u>□uf□f"f^fbf`□Á<Ž□v</u>,ðŠ",è"-,Ä,Ä,¢ ,鎞□AfefLfXfg,âfZf<,È,Ç,ðʻI'ð□Á<Ž,·,é,Ì,É•K—v,È•M^³,ð□Ý'è,Å,«,Ü,·□B

- f□fRf€ fRf"fgf□□[f<fpflf<,Ì <u>□Ý'èf□fjf...</u>[], ©,ç□A□**ufe**□[**f**<**fXfCfbf**`**□v**,ð'l,ñ,Å,-,¾,³,¢]B'l,×,È,Á,Ä,¢,é]ê]‡,Í]A,Ü, ]□Afyf"□Ý'è‰æ-Ê,ðŠJ,¢ ,Ä]Afyf",Ìfvf<fAfEfgf□fjf...][,©,ç**fcfCf"•M^³fyf"**,ð'l,ñ,Å,,¾,³,¢]B
- fXf‰fCfhfo□[,ðfhf‰fbfO,μ,Ä□¶‰E,É"®,©,·,©□A,Ü,½,Í % f{fbfNfX,É□"'I,ð"ü−ĺ,μ,Ä **fNfŠfbfN**<sup>^3</sup>,ð'<sup>2</sup>□®,μ,Ü,·□B
- □uf□f"f^fbf`□Á<ŽfefXfg□v,Ì'+,ÌfefLfXfg,ðfhf</li>
   ‰fbfO,µ,Ä□A□Ý'è,µ,½fNfŠfbfN<sup>3</sup>,ðŽŽ,µ,Ä,,¾,³,¢□B□Ý'è,µ,½fNfŠfbfN<sup>3</sup>,ð
   ‰z,¦,é,Æ'l'ð,ªŽn,Ü,è□A‰<sup>o</sup>,Ü,í,é,Æ'l'ð,µ,½•¶Žš,ª□Á<Ž,³,ê,Ü,·□B</li>

\_]fŠÖ~A∏€–Ú[]" <u>fe∏[f‹fXfCfbf`,ðŽg,¤</u>

# fyf",Ìf^fCfv,ð'l'ð,∙,é

ArtPadII,Å,Í□AUP-801E^ÈŠO,É,à,¢,ë,¢,ë,Èf^fCfv,Ìfyf",ðflfvfVf‡f",Æ,µ,ÄŽg,¤,± ,Æ,ª,Å,«,Ü,·□B

 $\hat{E}^{0,1} \\ \hat{E}^{0,1} \\ \hat{E$ 

1. f□fRf€ fRf"fgf□□[f<fpflf<,Ì <u>□Ý'èf□fjf...</u>□[ ,©,çfyf",Ì□Ý'è‰æ–Ê,ðŠJ,¢,Ä,,¾,³,¢□B

2.  $\Box$ **ufyf**" $\Box$ **F** $\Box$ **v**‰<sup>o</sup>,Ìf{fbfNfX,ðfNfŠfbfN,µ,Ä $\Box$ Afyf",Ìf $\Box$ fjf... $\Box$ [,ðŠJ,¢,Ä,,¾,³,¢ $\Box$ B

ŠY"−,·,éfyf",Ìf^fCfv,ðf□fjf...□[,Ì′†,©,ç'l'ð,μ,Ä,,¾,3,¢□B

# UP-801E[]i,QfTfCfhfXfCfbf`•t,«[]EfcfCf"•M^3fyf"[]j[]F

•M<sup>3</sup>fyf", ì•W□€f<sup>f</sup>Cfv,Å,·□BfTfCfhfXfCfbf`, ì□F,ªŽ‡□F,É,È,Á,Ä,¢,Ü,·□B fyf"□æ,Æfe□[f<fXfCfbf`, ì,»,ê,¼,ê,É•M<sup>3</sup><@"\,ð"õ,¦,Ä,¢ ,Ü,·□Bfe□[f<fXfCfbf`, í□AfAfvfŠfP□[fVf‡f", ì',É,æ,Á,Ä□A□Á,µfSf€ ,â□Afyf"□æ,Æ,Í<sup>1</sup>Ù,È,é•M<sup>3</sup>fc□[f<,Æ,µ,Ä,àŽg,¦,Ü,·□Bf}fNf□,ÌŽÀ□s□AfL□[fXfgf□□[f N□A□C□üfL□[,È,Ç,Ì<@"\,ð□AfZfJf"fhfXfCfbf`,É,àŠ,,,è"-,Ä,é,±,Æ,ª,Å,«,Ü,·□B fZfJf"fhfXfCfbf`, í□Afyf",ª"Ç,ÝŽæ,è‰Â"\"Í<sup>1</sup>("à,É, ,é,Æ,«,ɉŸ,µ,Ä,-,¾,³,¢□BfZfJf"fhfXfCfbf`,ð ‰Ÿ,µ,È,ª,çf<sup>f</sup>ufŒfbfg,É,QfTfCfhfXfCfbf`fyf",ð<ß,Ã,<sup>-</sup>,é,Æ□Afyf"□æ,ªfe□[f<,Æ,µ, Ä",Ž-,ª, ,è,Ü,·□B

## UP-811E<sub>[</sub>i,QfTfCfhfXfCfbf`•t,«[Ef‰fCfgf^fbf`fcfCf"fyf"[]j[F

UP-801E,Ìfyf"□æfXfCfbf`,Ì,n,m‰×□d,ðŒy,-,μ,½,à,Ì,Å,·□BfTfCfhfXfCfbf`,Ì□F,ª□Ô,¢□F,ð,μ,Ä,¢ ,Ü,·□BŒy,¢•M^³,ÅfXfCfbf`,ª,n,m,É,È,é,Ì,Å□AŽè□',«•¶Žš"ü—Í,É"K,μ,Ä,¢ ,Ü,·□Bfe□[f<fXfCfbf`,É,à•M^³<@"\,ª, ,è□AfAfvfŠfP□[fVf‡f",Ì′Ήž,É,æ,è□Á,µfSf€ ,È,Ç,Ì•M^³fc□[f<,ÉŽg,¦,Ü,·□B

## UP-801\_if\_fuf<fXfCfbf`fyf"\_j\_F

f\_fuf‹fXfCfbf`fyf",ðʻlíð,µ,Ä,¨,,Æ□AfZfJf"fhfXfCfbf`,Ì‹@"\,ð□Ý'è,·,éfvf‹f\_fEf"f□fjf… □[,ðŠJ,,±,Æ,ª,Å,«,Ü,·□B

### UP-701E[]ifcfCf"•M^3fyf"[]j[]F

fe□[f<fXfCfbf`,É,à•M^³<@́"\,ª, ,è□AfAfvfŠfP□[fVf‡f",Ì′Ήž,É,æ,è□Á,µfSf€ ,È,Ç,Ì•M^³fc□[f<,ÉŽg,¦,Ü,·□BUP-801E,É, ,éfZfJf"fhfXfCfbf`,ĺ,±,Ìfyf",É,ĺ, ,è,Ü,¹,ñ□ B

### UP-711EDif‰fCfgf^fbf`fcfCf"fyf"DjDF

Œy,¢•M<sup>^3</sup>,ÅfXfCfbf<sup>~</sup>,ªON,É,È,é,ĺ,Å□ÁŽěŪ<sup>~</sup>,«•¶Žš"FŽ<sup>-</sup>,É"K,µ,Ä,¢ ,Ü,·□Bfe□[f<fXfCfbf<sup>~</sup>,É,à•M<sup>3</sup><@"\,ª, ,è□AfAfvfŠfP□[fVf‡f",Ì'Ήž,É,æ,è□Á,µfSf€ ,È,Ç,Ì•M<sup>3</sup>fc□[f<,ÉŽg,¦,Ü,·□B UP-811E,É, ,éfZfJf"fhfXfCfbf<sup>~</sup>,Í,± ,Ìfyf",É,Í, ,è,Ü,¹,ñ□B

#### UP-201[]F

#### UP-401[]if[]fCfhfOfŠfbfv•M^3fyf"[]j[]F

fyf"޲,ª'¾,¢,Ì,Å□A^À'è,µ,½—Í‹,¢□',«-;,ª"¾,ç,ê,Ü,·□Bfyf"□æ,Éf{□[f‹fyf",Ì□c□if[fuf‰4C□A□•□A□Â□A□Ô□j,ðŽg p,Å,«□AfOf‰ftfBfbfN,âfgfŒ□[fX,É"K,µ,Ü,·□B

### UP-421 if\ftfgf^fbf`fyf" j F

fyf"޲,ª′¾,¢,Ì,ůAˆÀ′è,μ,½¯-ĺኣ,¢□',«-¡,ª"¾,ç,ê,Ü,·□B•M^³,ɉž,¶,Äfyf"□æ,ªñ,Pmm,Ü,Å′¾,Ý,Ü,·□Bfyf"□æ,Éf{□[f<fyf",Ì□c□if[fuf‰4C□A□•□A□Â□A□Ô□j,ðŽg p,Å,«□AfOf‰ftfBfbfN,âfgfŒ□[fX,É"K,μ,Ü,·□B

### UP-501\_if\_fCfhfOfŠfbfvfVff\_[fvfyf"]j\_F

fyf"޲,ª'¾,¢,Ì,Å□A^À'è,µ,½—Í‹,¢□',«– ;,ª"¾,ç,ê,Ü,·□Bfyf"□æ,É0.5mm,ÌfVff□[fvfyf"fVf‹,Ì□c,ðŽg p□Bfyf",ÌŒã,ë,©,ç□c,ð•â□[,Å,«,Ü,·□B

#### UP-211 if‰fCfgf^fbf`fyf" j F

•M<sup>3</sup>Š´□G,ª□\_,ç,©,□AŽè□',«•¶ŽŠ"FŽ⁻,ÉŽg—p,μ,Ü,·□BfOf ‰ftfBfbfN,âfgfŒ□[fX,É"K,μ,Ü,·□B

### UP-241\_ifNfŠfbfNfyf"\_j\_F

f□fjf...□[,Ì'l'ð,â□A‰æ–Ê•Ò□W,ÉŽg—p,μ,Ü,·□Bfyf"□æ,ð‰Ÿ,·,Æ,«,ÉfNfŠfbfNŠ ´,ª, ,è,Ü,·□Bf|fCf"fefBf"fO,âfNfŠfbfN□ê—p,Å,·□B

 $[fŠÖ^A]€-Ú],$  $<u>fe][f { fXfCfbf }, ifNfŠfbfN^3, ð'^2] @, ·, é</u>$  $<u>fe][f { fXfCfbf }, i • M^3Š (G, ð'^2] @, ·, é</u>$  $<u>fyf"]æ, i • M^3Š (G, ð'^2] @, ·, é</u>$  $<u>fe][f { fXfCfbf }, É @ '', ðŠ,,, è"-, Ä, é</u>$ <u>fTfCfhfXfCfbf ), i @ '', ð Ú' è, ·, é</u>

# fTfCfhfXfCfbf`,Ì<@"\,ð□Ý'è,•,é

f}fEfX,Ìf{f^f"fXfCfbf`,âfL□[f{□[fh,ÌfL□['€□ì,ðfTfCfhfXfCfbf`,É'ã□s,³,¹,Ä□AfRf"fsf ...□[f^,Ì'€□ì,ð,æ,èŠÈ'P,É,·,é,±,Æ,ª,Å,«,Ü,·□B

- 1 f□fRf€ fRf"fgf□□[f<fpflf<,Ì <u>□Ý'èf□fif...</u>[[,©,ç**□ufyf"**□**v**,ð'l,ñ,Å,,¾,³,¢]B **fyf",Ì**]**Ý'è**‰æ-Ê,ª•\ަ,³,ê,Ü,·]B
- **ufXfCfbf` <@"\**[**F**[**v**‰<sup>Q</sup>,Ìf{fbfNfX,ðfNfŠfbfN,μ,Äfvf<f\_fEf"f[]fjf... [[,ðŠJ,«[]A<@"\,ð'l'ð,μ,Ä,,¾,³,¢[]B</li>

fXfCfbf`<@"\□F

| 右 ボタン クリック        | ŧ |
|-------------------|---|
| 左 転か かった          |   |
| 中 ボタン クリック        |   |
| <u>右 ボタン ウリック</u> |   |
| 左 ダブル クリック        |   |
| 左 りりゅう ロック        |   |
| Shift             |   |
| Alt               |   |
| Ctrl              |   |
| 複数キー              |   |
| 機能なし              |   |

Žè,ÌŒ`,É,È,Á,½f|fCf"f^,ð□AŒ©,½,¢□€–Ú,É□‡,í,¹,ÄfNfŠfbfN,·,é,Æ□A□à– ¾,ª•\ަ,³,ê,Ü,·□B

,±,ê,Å ]Afyf"]æ,ªf^fufŒfbfg–Ê,©,ç5mm^È"à,Ì],,³,É, ,é,Æ,«fTfCfhfXfCfbf`,ð ‰ Ÿ,·,Æ]A ]Ý'è,³,ê,½<@''\,²',«,Ü,·]B

[']^Ó] fTfCfhfXfCfbf`,É,Í]A^ê,Â,Ì<@"\,µ,©]Ý'è,Å,«,Ü,¹,ñ]B

□**¶f{f^f"fNfŠfbfN** f}fEfX,Ì□¶f{f^f",ð‰Ÿ,·,Ì,Æ"<sup>-</sup>,¶,Å,·□B

**'tf{f^f"fNfŠfbfN** f}fEfX,Ì'tf{f^f",ð‰Ÿ,·,Ì,Æ"<sup>-</sup>,¶,Å,·□Bf}fEfXf{f^f",É□A‰½,©<@"\,ð□Ý'è,μ,Ä— p,¢,é,±,Æ,ª, ,è,Ü,·□B—á,¦,ÎŽæ,è□Á,μ,Ì<@"\,âfvf<f\_fEf"f□fjf…□[,ðŠJ,¢ ,½,è,·,é,Ì,ÉŽg,í,ê,½,è,μ,Ü,·□B

**‰Ef{f^f"fNfŠfbfN** f}fEfX,̉Ef{f^f",ð‰Ÿ,·,Ì,Æ"⁻,¶,Å,·□BWindows 95 ,Å,Í ‰EfNfŠfbfN,ÅfVf‡□[fgf]fbfgf□fjf…□[,Ì•\ަ,â•â□•fhf‰fbfO,ª,Å,«,Ü,·□B

□**¶ƒ\_fuf‹fNfŠfbfN** fXfCfbf`,ð^ê‰ñ‰Ÿ,·,Æf\_fuf‹fNfŠfbfN,É,È,è,Ü,·□B

# **□**¶fNfŠfbfNf**□**fbfN

# Shift

[Shift]fL□[,ð‰Ÿ,·,Ì,Æ"<sup>-</sup>,¶,Å,·□B‰½"x,à[Shift]fL□[,ð‰Ÿ,·fAfvfŠfP□[fVf‡f",ðŽg p,·,é,Æ,«•Ö—~,Å,·□B

#### Alt

[Alt]fL□[,ð‰Ÿ,·,Ì,Æ"<sup>-</sup>,¶,Å,·□B‰½"x,à[Alt]fL□[,ð‰Ÿ,·fAfvfŠfP□[fVf‡f",ðŽg p,·,Æ,«•Ö—<sup>~</sup>,Å,·□B

#### Ctrl

[Ctrl]fL□[,ð‰Ÿ,·,Ì,Æ"<sup>-</sup>,¶,Å,·□B‰½"x,à[Ctrl]fL□[,ð‰Ÿ,·fAfvfŠfP□[fVf‡f",ðŽg p,·,é,Æ,«•Ö—˜,Å,·□B

#### •;[]"fL[['€[]ì

 $fR\bar{f}^{"}f\bar{s}f...[f^{-}, \acute{E}, ,\acute{e}]^{-}-[,ð,^{3},^{1},\acute{e},^{1}\!\!/_{2},\r{B},\acute{E}[A\bullet_{i}]^{"},\grave{l}fL[[,ð'g,\acute{Y}]^{\ddagger},\acute{i},^{1},\ddot{A}^{"}-\check{Z}\check{z},\acute{E}\%\ddot{Y},\cdot,\pm,\acute{E},^{a}, ,\grave{e},\ddot{U},\cdot]B$ 

•¡□",ÌfL□['€□ì,Ì'g,Ý□‡,í,¹,ðfTfCfhfXfCfbf`,É"o<sup>~</sup>^,μ,Ä,¨,,Æ□AfTfCfhfXfCfbf`,ð ‰Ÿ,·,¾,¯,Å,»,ÌfL□['€□ì,ª",,æ,¤,É,È,è,Ü,·□B

- □ufXfCfbf`<@"\□F□v‰<sup>Q</sup>,Ìf{fbfNfX,ðfNfŠfbfN,µ,Äfvf<f\_fEf"f□fjf... □[,ðŠJ,«□A•i□"fL□[,ð'l'ð,µ,Ä•i□"fL□[,Ì"<sup>-</sup>Žž'€□ì,Ì□Ý'èfEfBf"fhfE,ðŠJ,¢,Ä,-,¾,³,¢□B
- 'ã□s,³,¹,½,¢fL□[,Ì'g,Ý□‡,í,¹,ðfL□[f{□[fh,'nŸ,μ,Ä,,¾,³,¢□Bf{fbfNfX"à,É•\ ަ,³,ê,Ü,·□B

• ;[]"fL[][,Ì'€[]`,ð'ã[]s,·,é<@"\,É,Í[]A•¶ŽšfL[][]Aftf@f"fNfVf‡f"fL[][]iF1, F2 ¥¥ ¥[]j[]A[Shift]¥[Alt]¥[Ctrl]fL[],Ì'g,Ý[]‡,í,¹,Å,V,Â,Ü,Å,ÌfL[][,ðfZfbfg,·,é,± ,Æ,ª,Å,«,Ü,·[]B[Shift]¥[Alt]¥ [Ctrl]fL[][,É,Í•¶ŽšfL[],©ftf@f"fNfVf‡f"fL[][,ð•t,¯,Ä,,¾,³,¢[]B—á[]j[Ctrl] + X

3. **□uOK□v**,Ìf{f^f",ðfNfŠfbfN,μ,Ä,,¾,3,¢**□**B

# <@″∖,È,μ

 $\begin{array}{l} fTfCfhfXfCfbf`,^{a}\%\ddot{Y},^{3},\hat{e},\ddot{A},\dot{a}\%^{1/2},\dot{a},\mu,\ddot{U},^{1},\tilde{n}\squareB\square\hat{e}-\\ p,\hat{I}fAfvfŠfP\square[fVf\ddaggerf",^{a}fTfCfhfXfCfbf`,\acute{E}\%^{1/2},@<@"\,ðŠ,,,e"-,Ä,Ä,¢,é,æ,¤, ,È\square\hat{e}\_\ddagger,É,Í\squareA,\pm,i\square\acute{Y}`e,É,\mu,Ä,,<sup>3</sup>/4,<sup>3</sup>,¢DB \end{array}$
# fe[[f<fXfCfbf`,Ì<@"\,ð[Ý'è,•,é

fAfvfŠfP□[fVf‡f",É□‡,í,¹,Ä□AŠÈ'P,Éfe□[f<fXfCfbf`,ð□Ý'è,·,é,± ,Æ,ª,Å,«,Ü,·□B'l'ð,ðŠJŽn,·,é fNfŠfbfN^³,ð□Ý'è,μ,½,è□A□Á,μfSf€<@"\,É'Î ‰ž,μ,½fAfvfŠfP□[fVf‡f",Ì,½,ß,É fe□[f<fXfCfbf`,Ì•M^³Š′□G,ð'²□®,·,é,± ,Æ,ª,Å,«,Ü,·□B

- 1. f□fRf€ fRf"fgf□□[f<fpflf<,Ì <u>□Ý'èf□fjf...</u>[[,©,ç**□ufe**□**[f<fXfCfbf**`**]v**,ð'l,ñ,Å,-,¾,³,¢□B'l,×,È,,È,Á,Ä,¢,é□ê□‡,Í□A,Ü,,❑Afyf"□Ý'è‰æ–Ê,ðŠJ,¢ ,Ä□Afyf",Ìfvf<fAfEfgf□fjf...□[,©,ç**fcfCf"•M^³fyf"**,ð'l,ñ,Å,,¾,³,¢□B
- **u<@"\**[**F**]**v**‰i,Ìf{fbfNfX,ðfNfŠfbfN,μ,Äfvf<f\_fEf"f]]jjf...][,ðŠJ,«]A<@"\, ,ð'l'ð,μ,Ä,,<sup>3</sup>⁄4,<sup>3</sup>,¢]B

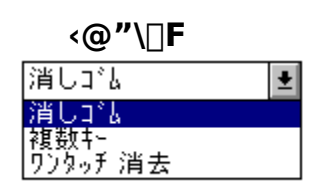

Žè,ÌŒ`,É,È,Á,½f|fCf"f^,ð□AŒ©,½,¢□€–Ú,É□‡,í,¹,ÄfNfŠfbfN,·,é,Æ□A□à– ¾,ª•\ަ,³,ê,Ü,·□B

[ŽQ□l] □uf□f"f^fbf`□Á<Ž□v,É'Ήž,µ,Ä,¢ ,È,¢fAfvfŠfP□[fVf‡f",â□A□u□Á,µfSf€□v,È,Ç,Ì•M^³fc□[f<,É'Ήž,µ,Ä,¢ ,È,¢fAfvfŠfP□[fVf‡f",Å,Í□Afe□[f<fXfCfbf`,Ì□u•;□"fL□[□v,É□Ø,èŽæ,è,âfRfs□[ ,È,Ç,Ì'€□ì,ð"o~^,µ,ÄŽg,¤,ƕ֗~,Å,·□B

[]fŠÖ<sup>~</sup>A[]€-Ú[]" <u>fe[][f<fXfCfbf`,ðŽg—p,·,é</u>

**□Á,μfSf€** Žg—p,μ,Ä,¢,éfOf‰ftfBfbfNfAfvfŠfP□[fVf‡f",ª□AfcfCf"•M^³fyf",Ìfe□[f<•M^³<@"\ ,É'Ήž,μ,Ä,¢,鎞,Í□Afe□[f<fXfCfbf`,ðf^fufŒfbfg'€□ì-Ê,É<ß,Ã,¯,é,Æ□A‰æ-Ê,Ìf| fCf"f^,ª□Á,μfSf€,È,Ç,Ì•M^³fc□[f<,Æ,μ,Ä",«,Ü,·□B

## f□f"f^fbf`□Á<Ž

$$\begin{split} & fe^{-} [[f < f X f C f b f `, \delta Z g, A, A \Box A f e f L f X f g f u f \Box f b f N, a \bullet \ (D, V Z f Z f <, E, C, \delta f \Box f `, f b f `, A \Box A < Z, ·, é, ±, Æ, ª, A, «, Ü, · \Box B \Box A < Z, µ, ½, ¢ , a, l, \delta f e \Box [f < f X f C f b f `, A f | f C f `` f e f B f `` f O, µ, ½, è f h f `` , A f | f C f `` f e f B f `` f O, µ, ½, è f h f `` , A f | f C f `` f e f B f `` f O, µ, ½, è f h f `` , A f | f C f `` f e f B f `` f O, µ, ½, è f h f `` , A f | f C f `` f e f B f `` f O, µ, ½, è f h f `` , A f | f C f `` f e f B f `` f O, µ, ½, è f h f `` , A f | f C f `` f e f B f `` f O f L f E f D f `` , A f | f C f `` f e f B f `` f O, µ, ½, è f h f `` , A f | f C f `` f e f B f `` f O, µ ] A f e \Box [f < f X f C f b f `` , A f | f C f `` f e f B f `` , A f | f C f `` f e f B f `` , A f | f e f B f `` , A f | f e f B f `` , A f | f e f B f `` f e f B f `` , A f e f e f B f `` , A f e f e f B f e f B f$$

fyf",Ìfe□[f<,ð'€□ì–Ê,É<ß,Ã,¯,½Žž,É□A‰æ–Ê,Ìf|fCf"f^,ª□Á,µfSf€•t,«,Ìf|fCf"f^,É•Ï ‰»,μ,Ü,·□B

# f^fufŒfbfg,ÌŒü,«,ð•Ï,¦,é

f^fufŒfbfg,ð‰i'·,©,ç□c'·,É•Ï,¦,½,è□A‹t,³,É,µ,ÄŽg—p,·,é,± ,Æ,ª,Å,«,Ü,·□BfP□[fuf‹,ª,¶,á,Ü,É,È,ç,È,¢Œü,«,ð'I,Ô,±,Æ,ª,Å,«,Ü,·□B

- 1. f□fRf€ fRf"fgf□□[f<fpflf<,Ì <u>□Ý'èf□fif...</u>[[, ©,ç**□ufXfP□[fŠf"fO□v**,ð'l,ñ,Å,-,¾,³,¢□B **fXfP□[fŠf"fO,Ì□Ý'è** ‰æ–Ê,ª•\ަ,³,ê,Ü,·□B
- 2. []**uf^fufŒfbfg,ÌŒü,**«[]**F**[]**v**‰i,Ìf{fbfNfX,ðfNfŠfbfN,µ,Äfvf<f\_fEf"f[]fjf... [](,ðŠJ,«[]A•Ï,¦,½,¢f^fufŒfbfg,ÌŒü,«,ð'I'ð,µ,Ä,,¾,³,¢[]B

f^fufŒfbfg,ÌŒü,«∏F

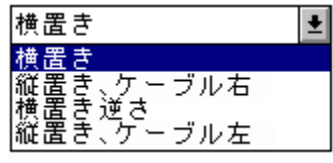

Žè,ÌŒ`,É,È,Á,½f|fCf"f^,ð□AŒ©,½,¢□€–Ú,É□‡,í,¹,ÄfNfŠfbfN,∙,é,Æ□A□à– ¾,ª•\ަ,³,ê,Ü,·□B

 f^fufŒfbfg,ÌŒü,«,ð'l'ð,µ,½Œü,«,É'u,«•Ï,¦,Ä□A‰æ-Ê,Ìf| fCf"f^,ª"dŽqfyf",Ì" ®,«,É,Â,¢,Ä,,é,±,Æ,ðŠm"F,µ,Ä,,¾,³,¢□B

•Ï[]X'O,Ì[]Ý'è,É-ß,·Žž,Í []**uŒ³,É-ß,·**[]**v** ,ðfNfŠfbfN,µ,Ä,,¾,,,¢[]B

□fŠÖ~A□€-Ú□,, <u>fAfXfyfNfg"ä,Ì□Ý'è,ð•Ï,¦,é</u> <u>f}fbfsf"fO"Í^Í,ð•Ï,¦,é</u> <u>'€□ìfGfŠfA,ð•Ï,¦,é</u>

```
‰¡'u,«
‰¡'u,«,ĺ,±,Ì,æ,¤,Éf^fufŒfbfg,ð'u,«,Ü,·□B
```

□**c'u,«□AfP□[fuf<‰E** □c'u,«□AfP□[fuf<‰E,ĺ,±,Ì,æ,¤,Éf^fufŒfbfg,ð'u,«,Ü,·□B □

```
‰i'u,«‹t,³
‰i'u,«‹t,³,ĺ,±,Ì,æ,¤,Éf^fufŒfbfg,ð'u,«,Ü,·□B
```

# **□c'u,«□AfP□[fuf**<**]**¶ □c'u,«□AfP□[fuf<**]**¶,ĺ,±,Ì,æ,¤,Éf^fufŒfbfg,ð'u,«,Ü,·□B

# fXfP□[fŠf"fO,Ì□Ý'è,ð∙Ï,¦,é

- 1. <u>'€∏ìfGfŠfA,ð∙Ï,¦,é</u>
- <u>f}fbfsf"fO"ĺ^ĺ,ð•ï,¦,é</u>
- <u>fAfXfyfNfg"ä,Ì</u><u>Ý'è,ð•Ï,¦,é</u>

# '€]ìfGfŠfA,ð•Ï,¦,é

f^fufŒfbfg,Ì'€□ٜì–Ê'S'Ì,ðŽg,í, ,,ɉæ–Ê'S'Ì,ð'€□ì,·,é,±,Æ,ª,Å,«,Ü,·□B,± ,ê,É,æ,è□Afyf",Ì□¬,³,È"®,«,ª□A‰æ–Ê,Å,Í'å,«,È"®,«,Æ,È,Á,ÄŒ»,ê,Ü,·□B

- 1. f□fRf€ fRf"fgf□□[f<fpflf<,Ì <u>□Ý'èf□fif...</u>[], ©,ç**□ufXfP□[fŠf"fO□v**,ð'l,ñ,Å,-,¾,³,¢□B **fXfP□[fŠf"fO,Ì□Ý'è** ‰æ–Ê,ª•\ަ,³,ê,Ü,·□B
- □u'€□ìfGfŠfA□F□v‰i,ìf{fbfNfX,ðfNfŠfbfN,µ,Äfvf<f\_fEf"f□fjf...□[,ðŠJ,¢,Ä,-,¾,³,¢□B

'€□ìfGfŠfA□F

タフ<sup>\*</sup>レットの少し内側 タフ<sup>\*</sup>レットの少し内側 タフ<sup>\*</sup>レット全面 タフ<sup>\*</sup>レットの一部分

> Žè,ÌŒ`,É,È,Á,½f|fCf"f^,ð□AŒ©,½,¢□€–Ú,É□‡,í,¹,ÄfNfŠfbfN,·,é,Æ□A□à– ¾,ª•\ަ,³,ê,Ü,·□B

•Ï□X'O,Ì□Ý'è,É-ß,·Žž,Í□**uŒ³,É-ß,·**□**v**,ðfNfŠfbfN,μ,Ä,,¾,³,¢□B

\_\_fŠÖ~A\_€–Ú[,, \_<u>Ý'èf\_fjjf...</u>[

**f^fufŒfbfg,Ì□,μ"à'**¤ f^fufŒfbfg,Ì'€□ì–Ê'S'Ì,æ,è□,μ"à'¤,ª'€□ìfGfŠfA,É,È,è,Ü,·□B

**f^fufŒfbfg'S-Ê** f^fufŒfbfg,Ì'€□ì–Ê'S'Ì,ª'€□ìfGfŠfA,É,È,è,Ü,·□B

**f^fufŒfbfg,Ì^ê•"•**ª f^fufŒfbfg,Ì'€□ì–Ê,Ì^ê•"•ª□if^fufŒfbfg'†‰>□A'€□ì–Ê'S'Ì,Ì,P□^,S,Ì– Ê□Ï□j,ª'€□ÌfGfŠfA,É,È,è,Ü,·□B

# f}fbfsf"fO"ĺ^ĺ,ð•Ï,¦,é

'€□ì–Ê,©,çf}fbfsf"fO,³,ê,é–Ê,Ì"Í^Í,ð□A‰æ–Ê,Ì'†,Ì•K—v,È"Í^Í,¾,⁻,É□i,é,±,Æ,ª,Å,«,Ü,·□B

- 1. f□fRf€ fRf"fgf□□[f<fpflf<,Ì <u>□Ý'èf□fif...</u>□[ ,©,ç**□ufXfP□[fŠf"fO□v**,ð'l,ñ,Å,-,¾,³,¢□B **fXfP□[fŠf"fO,Ì□Ý'è** ‰æ–Ê,ª•\ަ,³,ê,Ü,·□B
- []uf}fbfsf"fO"Í^Í[F]v‰i,Ìf{fbfNfX,ðfNfŠfbfN,μ,Äfvf<f\_fEf"f][fjf...][,ðŠJ,¢ ,Ä,,¾,³,¢]]B

# f}fbfsf"fO"ĺ^ĺ□F

Ŧ

画面全体 画面全体 画面の一部分

> Žè,ÌŒ`,É,È,Á,½f|fCf"f^,ð□AŒ©,½,¢□€–Ú,É□‡,í,¹,ÄfNfŠfbfN,·,é,Æ□A□à-¾,ª•\ަ,³,ê,Ü,·□B

•Ï□X'O,Ì□Ý'è,É-ß,·Žž,Í □**uŒ³,É-ß,·**□**v**,ðfNfŠfbfN,μ,Ä,,¾,,,¢□B

\_\_fŠÖ~A\_]€–Ú[]" <u>^ê"Ê∏Ý'è,ð•Ï,¦,é</u>□F□u‰æ–Ê,Ì^ê•",ªfAfNfZfX,Å,«,È,¢ŽžŒx[][]□v,ð– ³Œø,É,µ,Ü,·[]B <u>fAfXfyfNfg"ä,Ì□Ý'è,ð•Ï,¦,é</u> <u>'€∏ÌfGfŠfA,ð•Ï,¦,é</u>

**‰æ-Ê'S'Ì** '€□ì-Ê,ð‰æ-Ê'S'Ì,É□‡,í,¹,鎞,É□A,±,ê,ð'I,ñ,Å,,¾,³,¢□B•W□€□Ý'è,Å,·□B

## ‰æ-Ê,Ì^ê•"•ª

'€[]ì-Ê,ð‰æ-Ê,Ì^ê•",É[]‡,í,¹,鎞,É[]A,±,ê,ð'l,ñ,Å,,¾,³,¢[]B

f}fbfsf"fO,Ì"Í<sup>^</sup>Í,Í <u>□"Žš,Åf<sup>^</sup>fCfv"ü—Í,·,é</u>,©<sub>□</sub>A,Ü,½,Í <u>fyf",ÅŽw'è,·,é</u>,±,Æ,ª,Å,«,Ü,·<u>□</u>BŽw'è,Å,«,é″Í<sup>^</sup>Í,Í1.3cmŽl•û,ª<sub>□</sub>Å<sub>□</sub>,Å,·<u>□</u>B

**ͺͺͺϫϪϐͺϐͺ;ͺ;ͺ;ͺ;ͺ;ͺ;ͺ;ͺ;ͺ;ͺ;** Ϳ}fbfsf"fO"ĺ^ĺ,Ì**ͺͺϠͺϝͺ;ͺͼ** ͵¾,³,¢ͺ**ͺ**Β

**fyf",ÅŽw'è,·,é** [m[]Ý'èŠJŽn[]nf{f^f",ð‰Ÿ,μ,Ä,,¾,³,¢[]B‰æ– Ê,ðŒ©,È,ª,ç"Í^Í,ðfyf",ÅŽwަ,μ,Ü,·[]B[]Å[]‰,Í"Í^Í,Ì[]¶[]ã,ð[]AŽŸ,ɉE ‰º,ðfNfŠfbfN,μ[]A[]³,μ,Žw'è,Å,«,½,ç[]uOK[]v,ðfNfŠfbfN,μ,Ü,·[]B

# fAfXfyfNfg"ä,Ì□Ý'è,ð∙Ï,¦,é

'€□ì–Ê□ã,Ìfyf",Ì"®,«,Æ□A,»,ê,É'Ήž,μ,½‰æ–Ê,Ìf|fCf"f^,Ì"®,«,ª□A,Ç,Ì,æ,¤ ,ÈŠÖŒW,É, ,é,©,ð□Ý'è,μ,Ü,·□B

- 1. f□fRf€ fRf"fgf□□[f<fpflf<,Ì <u>□Ý'èf□fif...</u>[[, ©,ç**□ufXfP**□**[fŠf"fO]v**,ð'l,ñ,Å,-,¾,³,¢□B **fXfP**□**[fŠf"fO,Ì**]Ý'è ‰æ–Ê,ª•\ަ,³,ê,Ü,·□B
- **ufAfXfyfNfg"ä F v**‰i, Ìf{fbfNfX,ðfNfŠfbfN,μ,Äfvf<f\_fEf"f]fjf... [,ðŠJ,«]AfAfXfyfNfg"ä,Ì]Ý'è,ð'l'ð,μ,Ä,,¾,³,¢]B

## fAfXfyfNfg"ä□F

| 四隅を一致        | ŧ |
|--------------|---|
| 等倍<br> 縦横比一定 |   |
| 四隅を一致        |   |
| マウスモート *     |   |

Žè,ÌŒ`,É,È,Á,½f|fCf"f^,ð□AŒ©,½,¢□€-Ú,É□‡,í,¹,ÄfNfŠfbfN,∙,é,Æ□A,»,Ì□€-Ú,Ì□à-¾,ª•\ަ,³,ê,Ü,·□B

[]fŠÖ~A[]€-Ú[],, f^fufŒfbfg,ÌŒü,«,ð•Ï,¦,é f}fbfsf"fO"Í^Í,ð•Ï,¦,é '€[]ìfGfŠfA,ð•Ï,¦,é

[**c‰¡"ä^ê'è** '€[ì-Ê,Ì[]c‰¡"ä,Ɖæ-Ê,Ì[]c‰ ¡"ä,ª"<sup>−</sup>,¶,É,È,è,Ü,·[]Bf^fufŒfbfg,ÅfgfŒ[[fX,μ,½ŠG,Í[]AfAfvfŠfP[[[fVf‡f",Å,Í'ŠŽ— Œ`,Å•`,©,ê,Ü,·[]B

## Žl‹÷,ð^ê'v

**"™"{** '€□ì-Ê,Ì,PfZf"f`,ÍfAfvfŠfP□[fVf‡f",Å,à,PfZf"f`,Æ,μ,Ä•\ ަ,μ,Ü,·□Bf^fufŒfbfg,ÅŠG,ðfgfŒ□[fX,·,é,Æ□A"⁻,¶fTfCfY,Å•`,©,ê,Ü,·□B

**f}fEfXf,□[fh** f}fEfX,Åf|fCf"f^,ð"®,©,·,Ì,Æ"<sup>-</sup>,¶'€□ì,ªfyf",Å,Å,«,Ü,·□B'€□ì– Ê,©,çfyf"□æ,ð□ã,°,Ä•Ê,Ì□ê□Š,É,¨,ë,µ,½□uŠÔ,É,Í□Af| fCf"f^,Í^Ú"®,¹, □AŽ~,Ü,Á,Ä,¢ ,½^Ê'u,©,çfyf",Ì"®,«,É,Â,ê,Ä"®,«□o,µ,Ü,·□BŠG,ÌfgfŒ□[fX,É,Í"K,µ,Ü,¹,ñ□B

# f^fufŒfbfg,Ì^ê"Ê□Ý'è

# ŊÝ'è∙ÏŊXŊF

- 🛛 Ւ՞ንイバ ON
- ☑ 画面の一部がアクセスできない時警告
- □ ペン サービスを使う
- 🗌 文字認識モト

Žè,ÌŒ`,É,È,Á,½f|fCf"f^,ð□AŒ©,½,¢□€–Ú,É□‡,í,¹,ÄfNfŠfbfN,·,é,Æ□A□à-¾,ª•\ަ,³,ê,Ü,·□B

# fyf"fT[[frfX

 ArtPad II ,Å,Í□Af}fCfNf□f\ftfg,Ìfyf"fT□[frfXfCf"f^□[ftfF□[fX,Í

 WIndows3.1,Å,Ì,ÝfTf|□[fg,µ,Ä,¢,Ü,·□B

 Windows95 / Windows NT,Å,Í,±,Ìfyf"fT□[frfX,ÍŽg—p,Å,«,Ü,¹,ñ□B

•**¶Žš"FŽ<sup>-</sup>f,[[fh** []펞[]À•W,ð'—[]o,·,é•¶Žš"FŽ<sup>-</sup>f,[][fh,ðfTf|][[fg,μ,Ä,¢,Ü,·]]B

\_\_fŠÖ~A\_€–Ú[]" \_<u>Ý'èf\_fjjf…</u>[[

**fhf‰fCfo ON** f^fufŒfbfg,ª□Úʻ±,³,ê,Ä,¢,é,b,n,lf|□[fg,ðŠJ,«□Af^fufŒfbfg,Æ'Ê□M,ðŽn,ß,Ü,·□B

**‰æ-Ê,Ì^ê•",ªfAfNfZfX,Å,«,È,¢,ÆŒx**□□ ‰æ-Ê,Ìf}fbfsf"fO"Í^Í,ð•Ï,¦,½,½,ß,É□Afyf",ª‰æ-Ê'S'Ì,É"Í,©,È,-,È,Á,½,Æ,«Œx□□f□fbfZ□[fW,ª•\ަ,³,ê,é,æ,¤,É,È,è,Ü,·□B

**fyf"fT**[**[frfX,ðŽg,¤** f}fCfNf[]f\ftfg,Ìfyf"fT[[frfXfCf"f^[[ftfF[[fX,ð—~— p,·,éfAfvfŠfP[[fVf‡f",Åf^fufŒfbfg,Ìff[[f^,ªŽg,¦,é,æ,¤,É,È,è,Ü,·[]B ,È,¨[]A,±,ê,Í Windows95 / Windows NT ,Å,ÍŽg,¦,Ü,¹,ñ[]B

## •¶Žš"FŽ⁻f,[[fh

•¶Žš"FŽ<sup>-</sup>,ĺf∖ftfgfEfFfA,ðŽg,¤□ê□‡□A•¶Žš"FŽ<sup>-</sup>—¦,ð‰ü'P,μ,Ü,·□B

# ^ê"Ê∏Ý'è,ð∙Ï,¦,é

^ȉº,ÌŽè□‡,ÅArtPad II ,Ì^ê"Ê□Ý'è,ð•Ï,¦,é,±,Æ,ª,Å,«,Ü,·□B

- 1. f□fRf€ fRf"fgf□□[f<fpflf<,Ì <u>□Ý'èf□fjf...</u>[[ ,©,ç**□u^ê"Ê**□**Ý'è**□v,ð'l,ñ,Å,,¾,³,¢□B ^**ê"Ê**□**Ý'è** ‰æ–Ê,ª•\ަ,³,ê,Ü,·□B
- 2. □, ðfNfŠfbfN,µ,Ä•K—v,ÈflfvfVf‡f",ð'l'ð,µ,Ä,-,¾,³,¢□B'l'ð,³,ê,é,Æ□~,ª,Â,«,Ü,·□B,à,¤^ê"xfNfŠfbfN,·,é,ÆŒ³,É-ß,è,Ü,·□B

**□Ý'è•Ï**□X□F

- 🛛 ドライバ ON
- ⊠ 画面の一部がアクセスできない時警告
- □ ベン サービスを使う
- 🗌 文字認識モード

Žè,ÌŒ`,É,È,Á,½f|fCf"f^,ð□AŒ©,½,¢□€-Ú,É□‡,í,¹,ÄfNfŠfbfN,·,é,Æ□A□à-¾,ª•\ަ,³,ê,Ü,·□B

# fyf",Æf^fufŒfbfg,ÌŽæ,è^µ,¢,Æ,¨Žè"ü,ê

ŽŸ,Ì,æ,¤,È[]ê[]Š,Å,ÌŽg—p,â•ÛŠÇ,Í"ð,<sup>-</sup>,Ä,,³,¾,¢[]B

[]E ‰·"x•ω»,ÌŒf,µ,¢[]ê[]Š[]i‰®ŠO[]EŽÔ'†,È,Ç[]j []E '¼ŽË"úŒõ,Ì"-,½,é[]ê[]Š,â[]A'g-[Ší<ï,È,Ç""M,·,é'•'u,Ì<ß, []E []...,È,Ç,̉t'Ì,Ì,©,©,è,â,·,¢[]ê[]Š

□¬,³,È,¨Žq—l,ª□A"dŽqfyf",â'Ö,¦□c,ðŒû,Ì'†,É"ü,ê,È,¢,æ,¤,É,²'□^Ó,-,¾,³,¢□BŒë,Á,Ä□c,ð^ù,Ý□ž,ñ,Å,µ,Ü,¤ŠëŒ<sup>-</sup>,ª, ,è,Ü,·□B"dŽqfyf",Ì□c,Í□AŠš,ñ,Å"², ¯,é,±,Æ,ª,Ü,ê,É, ,è,Ü,·□B

Žæ,è^µ,¢∏ã,Ì′∏^Ó

\_E <,¢\_\_ÕŒ,,â\_U"®,ð—^,¦,È,¢,Å,,¾,³,¢\_B‰½,©,É,Ô,Â,¯,½,è\_A— Ž,Æ,μ,½,è,·,é,Æ\_AŒÌ\_á,ÌŒ´^ö,É,È,è,Ü,·B

- []E f^fufŒfbfg,â"dŽqfyf",𕪉ð,μ,È,¢,Å,,¾,³,¢[]B[]¸"x,ª—ò‰»,μ,½,è[]AŽõ-½,ª[]k,Ü,Á,½,è,·,錴^ö,É,È,è,Ü,·[]B
- []E ‰<sup>~</sup>,ê,ð—Ž,Æ,·,½,ß,É[]AfVf"fi[][]Afxf"fWf"]]AfAf<fR[][f<,È,Ç,ÌŠö"]]«,̉t'Ì,ðŽg —p,µ,È,¢,Å,,¾,³,¢[]Bf^fufŒfbfg,âfyf",̉<sup>~</sup>,ê,ð—Ž,Æ,·[]ê[]‡,Í[]A'†[]«[]ô[]Ü,ð,¤ ,·,ß,½,à,Ì,ð[]´Œ‰,Å,â,í,ç,©,¢•z,É,Ó,,Ü,¹[]A,©,½,,µ,Ú,Á,Ä,©,ç,Ó,¢,Ä,-,¾,³,¢[]B

# **]c,ðŒðŠ∙,∙,**é

- '·ŠúŠÔfyf",ðŽg—p,μ,Ä[]A[]c,ª'Ζ,,È,Á,Ä,«,½,ς[]A•t'®,Ì'Ö,¦[]c,ÆŒðŠ·,μ,Ä,-,¾,³,¢[]B
- 1. ,Æ,°"²,«,Ì,æ,¤,È,à,Ì,Å□AŒÃ,¢□c,ð^ø,«"²,¢,Ä,,¾,3,¢□B
- □V,µ,¢□c,ð,Ü,Á,·,®,É"ü,ê,Ä□AŽ~,Ü,é,Ü,'nŸ,µ□ž,ñ,Å,,¾,³,¢□B

## •M^³'Ήž,ÌfAfvfŠfP[[fVf‡f"

ArtPad II ,Í□AWord,â□AExcel ,ð,Í,¶,ß□A,Ù,Æ,ñ,Ç,ÌWindows'Î ‰ž,ÌfAfvfŠfP□[fVf‡f",ÅŽg—p,·,é,±,Æ,ª,Å,«,Ü,·□B"Á,É□A^È ‰º,ÉŽ¦,·fAfvfŠfP□[fVf‡f",Å,Í□AArtPad II ,Ì•M^³<@"\,ðŽg,¤,±,Æ,ª,Å,«,Ü,·□B

<Windows3.1 'ΉžfAfvfŠfP[[fVf‡f"> Canvas 3.5J Corel-Photo Paint 5.0J PC PAINTBRUSH 1.0J PHOTOFINISH 3.0J SmartSketch 1.0J

<Windows95 'ΉžfAfvfŠfP□[fVf‡f"> Adobe Photoshop 3.0.5J ArtSchool Dabbler 2.0J Animator studio 1.0J DaisyArt95 Painter 4.0J Picture Publisher 6.0J SmartSketch 1.0J □...□Ê 2.5J

<WindowsNT 'ΉžfAfvfŠfP[[fVf‡f"> Adobe Photoshop 3.0.5J DaisvArt95 Deneba Corel fAfXfL[][ fAfXfL[][ Future Wave

ADOBE Fractal Design Autodesk Žs[]`jf\ftfgf‰f{f‰fgfŠ[][ Fractal Design Micrografx Future Wave NTTff[][f^'Ê]M

ADOBE Žs[]ìf\ftfgf‰f{f‰fgfŠ[][

# fe[[f<fXfCfbf`'l‰ž,ÌfAfvfŠfP[[fVf‡f"

ArtPad II , $i\square$ AWord, $a\square$ AExcel , $\delta$ ,i, $\P$ , $B\square$ A, $\dot{U}$ , $\mathcal{E}$ ,n, $\mathcal{C}$ , $iWindows' \hat{I}$ ‰ž, $ifAfvfŠfP\square[fVf\ddaggerf", ÅŽg—p, \cdot, é, \pm, \mathcal{E}, a, Å, «, Ü, ·<math>\square B$ "Á, $É\square A^{\hat{E}}$ ‰°,EZ¦, ·fAfvfŠfP□[fVf‡f", Å, $i\square$ Afe□[f<fXfCfbf`, Å $\square$ A□A $\square$ Á,µfSf€" <sup>™</sup>,i•M^3fc□[f<, $\delta$ Žg—p, ·, é, ±,  $\mathcal{E}$ , a,Å, «, Ü, · $\square$ Bfe□[f<fXfCfbf`,  $\delta$ '€ $\square$ )-Ê, É<B, $A^{-}$ , $\frac{1}{2}$ , èf^fbf`,µ, $\frac{1}{2}$ ,è, ·, é,  $\mathcal{E}\square$ Af| fCf"f^, a□Á,µfSf€fc□[f<, É, È, Á, Ä'€ $\square$ ), Å, «, é, æ, ¤, É, È, è, Ü, · $\square$ B

<Windows3.1 'ΉžfAfvfŠfP[[fVf‡f"> SmartSketch 1.0J

<Windows95 'ΉžfAfvfŠfP[[fVf‡f"> Adobe Photoshop 3.0.5J ArtSchool Dabbler 2.0J DaisyArt95 Painter 4.0J Picture Publisher 6.0J SmartSketch 1.0J [...]Ê 2.5J

<WindowsNT 'fAfvfŠfP[[fVf‡f"> Adobe Photoshop 3.0.5J DaisyArt95 ADOBE Fractal Design Žs[]ìf\ftfgf‰f{f‰fgfŠ[] Fractal Design Micrografx Future Wave NTTff[][f^'Ê[]M

Future Wave

ADOBE Žs[]ìf\ftfgf‰f{f‰fgfŠ[][

f^fufŒfbfgfhf‰fCfo,ª"ü,Á,Ä,¢ ,éftf□fbfs□[fffBfXfN,Ì'†,Ì□uREADME□vftf@fCf<,É□Afe□[f<•M^³'Î ‰ž,ÌfAfvfŠfP□[fVf‡f",É,Â,¢,Ä,Ì□Å□V□î•ñ,ª□',©,ê,Ä,¢,Ü,·,Ì,ÅŽQ□Æ,µ,Ä,,¾,³,¢□B

# f^fufŒfbfgfCf"f^[[ftfF][fX,É,Â,¢,Ä

ArtPad II,Å,Í□AŽŸ,Ì,æ,¤,Èf^fufŒfbfgfCf"f^□[ftfF□[fX,ðŽg—p,μ,Ä,¢,Ü,·□B

## Wintab[]iMicrosoft Windows 3.1[]ANT[]A95'Ήž[]j

Wintab,Í□ALCS/TelegraphicsŽĐ,ªŠJ"-,µ,½□Af^fufŒfbfg,Ìff□[f^,ðfAfvfŠfP□[fVf‡f",É"`,¦,éfCf"f^□[ftfF□[fX,Å□A•M^³ff□[ f^,Ì,æ,¤,Èf}fEfX,É,Í,È,¢□î•ñ,à^µ,¤,±,Æ,ª,Å,«,Ü,·□B•W□€□Ý'è,Å,·□B

## Pen Windows 1.0 (Microsoft Windows 3.1, 3.11'Ήž]j

Pen Window,Í[]Af^fufŒfbfg,Ìff[][f^,ðfAfvfŠfP[][fVf‡f",É"`,¦,éfCf"f^[][ftfF[][fX,Å[]A•M ^ $^{3}$ ff[][f^,Ì,æ,¤,Èf}fEfX,É,Í,È,¢[]î•ñ,à^µ,¤,±,Æ,ª,Å,«,Ü,·[]B fAfvfŠfP[][fVf‡f",É,æ,Á,Ä,Í[]A•M^ $^{3}$ []î•ñ,ðŽó,¯Žæ,é,Ì,É,±,ê,ª•K—v,Å,·[]B Microsoft Windows for Pen Computing,Å,Í[]A•¶Žš"Fޝ,É,±,ê,ª•K—v,Å,·[]B

# fAfvfŠfP[[fVf‡f",Å,Ìfgf‰fuf<

**fgf‰fuf**<**□F** Adobe Photoshop ,Ü,½,Í Adobe Illustrator ,Å•M^³,ð<,,©,¯,È,¢ ,Æ•`,¯,È,¢**□**B

**´Î**□**ô** □**F** •M<sup>^3</sup>,Ì□Ý'è‰æ−Ê,Å□Afyf"□æ,Ì•M<sup>^3</sup>Š´□G,ðŒy,-□i□Å'á,Å5%□j,μ,Ä,Ý,Ä,,¾,³,¢□B

'븙 ∏F

^ê"x,»,ÌfAfvfŠfP□[fVf‡f",ð"²,¯,Ä□Af□fRf€f^fufŒfbfg,ÌfRf"fgf□□[f‹fpflf <,ðŠJ,«□AfXfP□[fŠf"fO□Ý'è‰æ–Ê,Å□A'€□ìfGfŠfA,ðf^fufŒfbfg'S– Ê,É,µ,Ä,Ý,Ä,,¾,³,¢□B

**fgf‰fuf**<**□F** Windows 3.1,Åf‰fCfg,ª—§,¿□ã,ª,ç, □uf□f,fŠ•s'«,Ì,½,ß,± ,Ì'€□Ì,ð□s,¦,Ü,¹,ñ□v,Æ,¢,¤fGf‰□[f□fbfZ□[fW,ª□o,é□B **'Î**□ô □**F** ^ê"Ê□Ý'è‰æ–Ê,Å□ufyf"fT□[frfX,ðŽg,¤□v,ðOFF,É,µ,Ä,,¾,³,¢□B

fgf‰fuf<□F Painter□AArtSchool,Å□Af}fEfX,Å,Ì•`‰æ,ª,Å,«,È,¢□B 'Î□ô □F Painter,¨,æ,ÑArtSchool,Å,ĺf^fufŒfbfg,ª□Ú'±,³,ê,Ä,¢ ,é□ê□‡□Af}fEfX,Å,Ì•`‰æ,ĺ,Å,«,Ü,¹,ñ□B,±,ê,ĺf^fufŒfbfgfhf ‰fCfo,Ì-â'è,Å,ĺ, ,è,Ü,¹,ñ□BfAfvfŠfP□[fVf‡f",ÌŽd—I,Æ,¨□I,¦ ‰º,³,¢□Bf}fEfX,Å•`‰æ,Å,«,é,æ,¤,É,·,é,½,ß,É,ĺ□Af^fufŒfbfgfhf ‰fCfo,ðŠO,µ,½Œã□AWindows,ÌSYSTEMfffBfŒfNfgfŠ,©,çWINTAB. DLL□AWINTAB32.DLL,ð□í□œ,·,é•K—v,ª, ,è,Ü,·□B

**fgf‰fuf**<**DF** WORD,âEXCEL,ð<N" ®, · ,é,ÆfJ□[f\f<,ª□Á,¦,Ä,µ,Ü,¤□B (Win3.1) **'Î**□ô **DF** fRf"fgf□□[f<fpflf<,ÌܺÑÀÌÞÚ<sup>¬</sup>Ä,ðŠJ,¢ ,Ä□A^ê"Ê□Ý'è,Ì□ufyf"fT□[frfX,ðŽg p,·,é□v,Ìf`fFfbfN,ðŠO,µ□AWindows,ð□Ä<N" ®,µ,Ä,-,¾,³,¢□B,Ü,¼,Í□ASYSTEM.INIftf@fCf<,Ì[drivers]fZfNfVf‡f",©,ç^È ‰º,Ì<L□q,ðfRf□f"fgfAfEfg,µ,Ä,,¾,³,¢□B

> [drivers] []E penwindows=penwin.dll

[ŽQ[]]: penwin.dll,ĺf}fCfNf[]f\ftfgŽĐ, ©, ç'ñ、Ÿ,³,ê,Ä,¢,éf,fWf... [][f、Å,·]Bfyf"fT][[frfX,É'Ήž,μ,½fffBfXfvfŒfCfhf‰fCfo,ðŽg p,μ,Ä,¢,ê,Î,±,Ì-â'è,Í<N,«,Ü,¹,ñ]B,m,d,b]f[]³,ÌfffBfXfvfŒfCfhf ‰fCfo,ĺfyf"fT][[frfX,É'Ήž,μ,Ä,¢,é,æ,¤ ,Å,·]Bfyf"fT][[frfX,ĺ]APhotoshop3.0J,È,Ç]Apenwin.dll,©,ç•M^3]]î•ñ, ðŽæ"¾,,éfAfvfŠfP][fVf‡f",ðŽg—p,,é[]Û,É•K—v,É,È,è,Ü,·]B
## Windows ,Å,Ìfgf‰fuf<

**fgf‰fuf**<**□F** fyf"□æ,Åf\_fuf<fNfŠfbfN,ª,Å,«,È,¢□B **'Î**□ô **□F** "<sup>-</sup>,¶□ê□Š,ð'Z,¢ŠÔŠu,ÅfNfŠfbfN,·,é,æ,¤,É,µ,Ä,-,¾,³,¢□Bfyf"□æ,É,æ,éf\_fuf<fNfŠfbfN,ðŒŸ□o,Å,«,é"Í^Í,ð□L,°,½,è□Af NfŠfbfN<sup>3</sup>,ð□¬,³,□Ý'è,µ,Ä,,¾,³,¢□B f}fEfXfRf"fgf□□[f<fpflf<,Ìf\_fuf<fNfŠfbfN,ÌfXfs□[fh,Ì□Ý'è,ª'¬,·,¬,È,¢ ,©Šm"F,µ,Ä,,¾,³,¢□B

**fgf‰fuf**<**□F** fTfCfhfXfCfbf`,ªŒø,©,È,¢**□**B

**'Î**□ô □**F** fyf"□æ,ð5mm^È□ã•,,©,¹,È,¢,Å,,¾,³,¢□Bfyf"□æ,ð,Â,⁻,È,¢,Å,-,¾,³,¢□BfRf"fgf□□[f<fpflf<,©,çfyf"□Ý'è‰æ-Ê,ðŠJ,¢ ,Ä□AfTfCfhfXfCfbf`,Ì□Ý'è,ª□³,µ,¢,±,Æ,ðŠm"F,µ,Ä,-,¾,³,¢□BfTfCfhfXfCfbf`,ð‰Ÿ,µ,½,Æ,«□AfXfe□[f^fXf‰f"fv,ª— Î□F,É•Ï,í,ç,È,⁻,ê,Î□Afyf",©f^fufŒfbfg,ÌŒÌ□á,ª□l,¦,ç,ê,Ü,·□B

**fgf‰fuf**<□**F** f^fufŒfbfg,Å•`,¢,½ŠG,ª‰æ-Ê,Å,Í□L,Ñ,Ä•\ަ,³,ê,é□B **'Î**□ô □**F** fRf"fgf□□[f<fpflf<,©,çfXfP□[fŠf"fO□Ý'è‰æ-Ê,ðŠJ,¢ ,Ä□A□ufAfXfyfNfg"ä□F□v,Ìfvf<f\_fEf"f□fjf...□[,©,ç□u□c‰ ¡"ä^ê'è□v,ð'l'ð,µ,Ä,,¾,3,¢□B

**fgf‰fuf**<**□F** Windows,Å**□**Af^fufŒfbfg,ªŽg,¦,È,¢**□**B **'Î□ô □F** fRf"fgf**□□**[f<fpflf<,©,ç**□**A^ê"Ê**□**Ý'è,̉æ–Ê,ðŠJ,¢,Ä**□**Afhf ‰fCfo,ªON,É,È,Á,Ä,¢,é,±,Æ,ðŠm"F,μ,Ä,,¾,,³,¢**□**B

**fgf‰fuf**<**□F** \_î^ó,Ìf|fCf"f^,Å,Í,È,□Afyf",Ìf|fCf"f^,ªŒ»,ê,é□B **'Î**□ô **□F** □uf□fRf€f^fufŒfbfg□v,ÌfRf"fgf□□[f<fpflf<,©,ç^ê"Ê□Ý'è‰æ– Ê,Ì'†,Å□A□ufyf"fT□[frfX,ðŽg,¤□v,ª'l'ð,³,ê,Ä,¢,Ü,·□B

## fgf‰fuf<[F

- fyf"□æ,ª,¿,å,Á,Æ□G,ê,½,¾,¯,ÅfNfŠfbfN,μ,Ä,μ,Ü,¤□BfXfCfbf`,ª"ü,è,Á ,Ï,È,μ□B
- 'Î□ô □F □uf□fRf€f^fufŒfbfg□v,ÌfRf"fgf□□[f<fpflf<,©,çfyf"□Ý'è‰æ-Ê,ðŠJ,¢,Ä□AfNfŠfbfN^³,ð'□,â,µ,Ä,,¾,³,¢□B</p>
- - 'Î□ô □F Pen WindowsŒÝŠ·,Å,ĺ,È,¢frffflfJ□[fhfhf‰fCfo,ðŽg—p,³,ê,Ä,¢,é,± ,Æ,ª□l,¦,ç,ê,Ü,·□B^ê"Ê□Ý'è,̉æ-Ê,Å□A□ufyf"fT□[frfX,ðŽg,¤□v,ðOFF,É,µ,Ä,-

,¾,³,¢□BATIfrffflfJ□[fh,ð,²Žg—p,Ì□ê□‡□A,±,ÌfrffflfJ□[fh,Æfrffflfhf ‰fCfo,ÍPen WindowsŒÝŠ·,Å,Í, ,è,Ü,¹,ñ□B Pen WindowsŒÝŠ·,Ìfrffflfhf‰fCfo,ð,¨<□,ß,É,È,é,Ì,ª—Ç,¢,Å,µ,å,¤□B

**fgf‰fuf**<[]**F** f}fEfX,Æf^fufŒfbfg,Ì $-\frac{1}{4}$ •û,ðŽg,¢, $\frac{1}{2}$ ,¢[]B

'Î □ ô □ F ,»,ê,¼,ê,É•Ê,Ìcomf|□[fg,ÆIRQ"Ô□†,ª•K—v,Å,·□Bcomf| □[fg,ª'«,è,È,¢,Æ,«,I□Af^fufŒfbfg—p,ÉfVfŠfAf<fofXfJ□[fh,ð'□□Ý,µ,Ä,-,¾,³,¢□B,»,± ,É•Ê,ÌIRQ"Ô□†,ð□Ý'è,Å,«,Ü,·□BMicrosoftŒÝŠ·f}fEfX,ð,²Žg p,Ì□ê□‡□Af}fEfX,ð^ê•û,Ìcomf|□[fg,Ö□Af^fufŒfbfg,ð,à,¤^ê,Â,Ìcomf| □[fg,Ö^Ú"®,³,¹,é,¾,⁻,ÅŽg—p,Å,«,Ü,·□B MicrosoftŒÝŠ·,Å,Í,È,¢f}fEfX,ð,²Žg—p,Ì□ê□‡,Í□Af}fEfX,Ìcomf| □[fg,ð^Ú"®,³,¹,½,Æ,«‰½,ð•Ï□X,·,ê,Î,¢,¢,©□Af}fEfX,Ì□à-¾□',ðŽQ□Æ,µ,ÄŠm"F,µ,Ä,,¾,³,¢□B

**fgf‰fuf**<□**F** fCf"fXfg□[f<,µ,½, ,Æ□A"<sup>-</sup>,¶fAfvfŠfP□[fVf‡f",ðŽg,Á,Ä,¢,é,Æf| fCf"f^,ª□Á,¦,é□B

'Î□ô □F f } fEfX, ôf ^ fufŒfbfg, É'u, «'Ö, ¦, Ä□Af } fEfXfhf ‰fCfo, ð, ĺ, , ,³, È, ©, Á, ½,Æ, «<N, ±, è, Ü, ·□B</p>

> ‡@ ftf□fbfs□[fffBfXfNfhf‰fCfu,Éf□fRf€f^fufŒfbfgfhf ‰fCfo,Ìftf□fbfs□[fffBfXfN,ðfZfbfg,μ,Ü, □B

- ‡A DOSfvf⊡f"fvfg,ÌWindowsfTfufffBfŒfNfgfŠ,©,玟,Ì,æ,¤ ,Éf^fCfu"ü—ĺ,μ,Ü,·□B
- expand A:\win\oldmouse.dr\_ C:\windows\system\oldmouse.drv  $['\square^{O}] ftf\Pi fbfs\Pi [fffBfXfNfhf]$

%fCfu,ªA,Å,È,¢[]ê[]‡[]AWindows,Ì<N"®fffBfŒfNfgfŠ,ªC:\ WINDOWS,Å,È,¢[]ê[]‡[]AWindows,Ì<N"®fffBfŒfNfgfŠ,ªC:\ WINDOWS,Å,È,¢[]ê[]‡,Í[]A,»,ê,¼,ê,ÌfVfXfef€ ,É[]‡,í,¹,Ä•Ï[]X,μ,Ä,,¾,³,¢[]B

‡Β

SYSTEM.INIftf@fCf<,ð•Ò[W,μ[Afu[[fgfZfNfVf‡f",Ìmouse.drv,Ì[]s, ðŽŸ,Ì,æ,¤,É[]C[]³,μ,Ü, []B mosue.drv=oldmouse.drv ‡C Windows,ð[]Ä<N" ®,μ,Ü,·[]B

**fgf‰fuf**<**□F** 'Ê□Mf\ftfg□iFAXf\ftfg□j,ð<N"®,μ,½,ç"®,©,È,,È,Á,½□B **'Î**□ô **□F** fRf"fgf□□[f<fpflf<,Ì□uf□fRf€f^fufŒfbfg□v,ðŠJ,¢,Ä□A^ê"Ê□Ý'è,Ì□ufhf ‰fCfoON□v,Ìf`fFfbfN,ð"ü,ê'¼,μ,Ä,,¾,3,¢□B

[ŽQ□I] : 'Ê□Mf\ftfg,âFAXf\ftfg,Ì'†,É,Í□A,·,×,Ä,ÌfVfŠfAf<f| □[fg,ÉfAfNfZfX,µ,Ä,µ,Ü,¤,à,Ì,ª, ,è,Ü,·□B

## **□Ý'èf□fjf**...**□[**

,±,Ìf□fjf...□[,©,ç□A□Ý'è,µ,½,¢□€-Ú,ÌfAfCfRf",ð'I,Ñ,Ü,·□B'I,ñ,¾□€-Ú,É ‰ž,¶,ÄfRf"fgf□□[f<fpflf<,Ì•\ަ,ª□A,»,ê,¼,ê,Ì□Ý'è‰æ-Ê,É•Ï,í,è,Ü,·□B

## <u></u>□Ý'èÒÆ°□F

Žè,ÌŒ`,É,È,Á,½f|fCf"f^,ð□AŒ©,½,¢□€–Ú,É□‡,í,¹,ÄfNfŠfbfN,·,é,Æ□A□à–¾,ª•\ ަ,³,ê,Ü,·□B